การนำข้อมูลเข้าสู่ระบบ ศูนย์ข้อมูลข่าวสารอิเล็กทรอนิกส์

นายกฤษณะ ทองแดง

+ + นักวิชาการคอมพิวเตอร์

# สารบัญ

1. Browser ที่ใช้ในการนำข้อมูลเข้าสู่ระบบ 2. การเตรียมไฟล์เพื่อนำข้อมูลเข้าสู่ระบบ 3. การเข้าสู่ระบบเพื่อจัดการข้อมูลและการเปลี่ยนรหัสผ่าน 4. การเพิ่มข้อมูล ประวัติความเป็นมา, ผู้บริหาร, เจ้าหน้าที่ผู้รับผิดชอบ 5. การเพิ่มข้อมูลและแนบไฟล์เข้าสู่ระบบ, การเชื่อมโยง URL , การแนบไฟล์รูปภาพ การเพิ่มสถานที่ตั้งของหน่วยงาน 6. การแก้ไขข้อมูล และการลบข้อมูล 7. การสร้างหมวดหมู่ 8. การค้นหาข้อมูล 9. การตั้งค่า Social Media 10. การตอบข้อซักถาม(Web board) 11. การสำรวจความพึงพอใจ 12. การเพิ่มผู้ใช้งาน

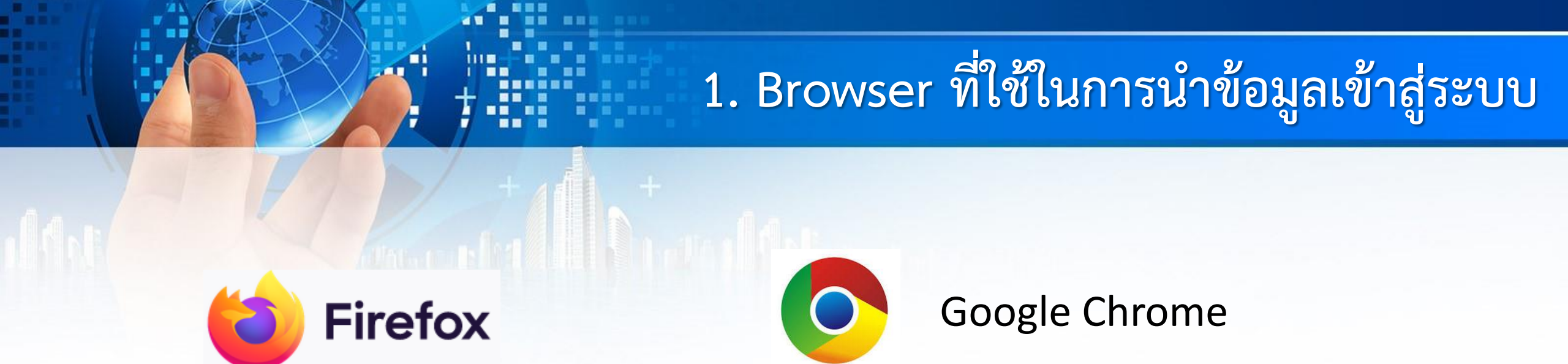

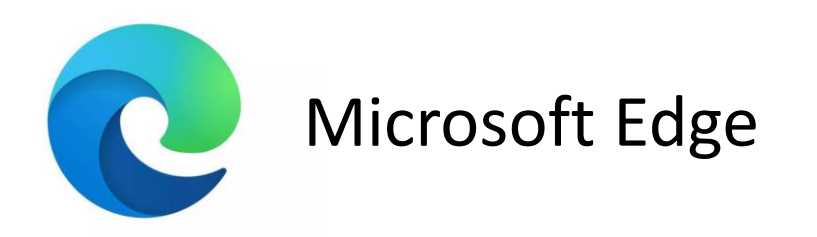

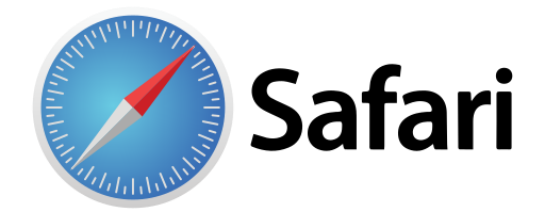

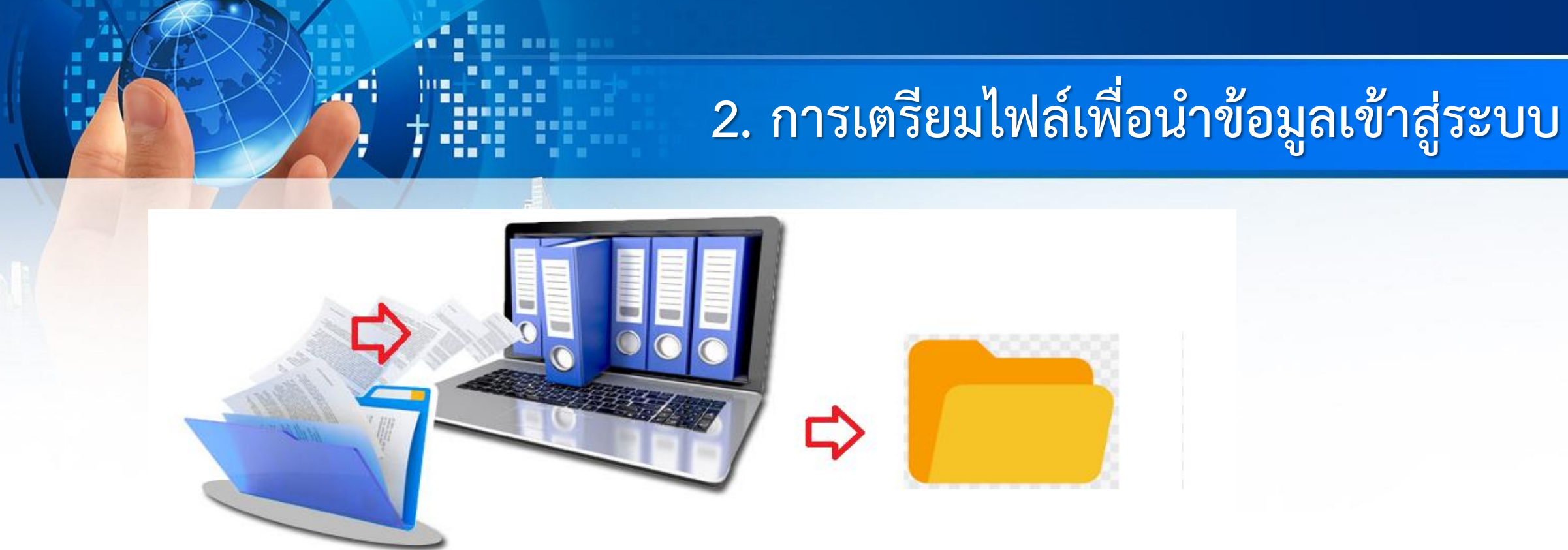

1.ไฟล์จะต้องมีนามสกุล .pdf
 2.ห้ามตั้งชื่อไฟล์ยาวเกินไป

3.ไม่ควรนำไฟล์ที่อัพโหลดไว้ในซับโฟลเดอร์ ที่ซ้อนมากเกินไป

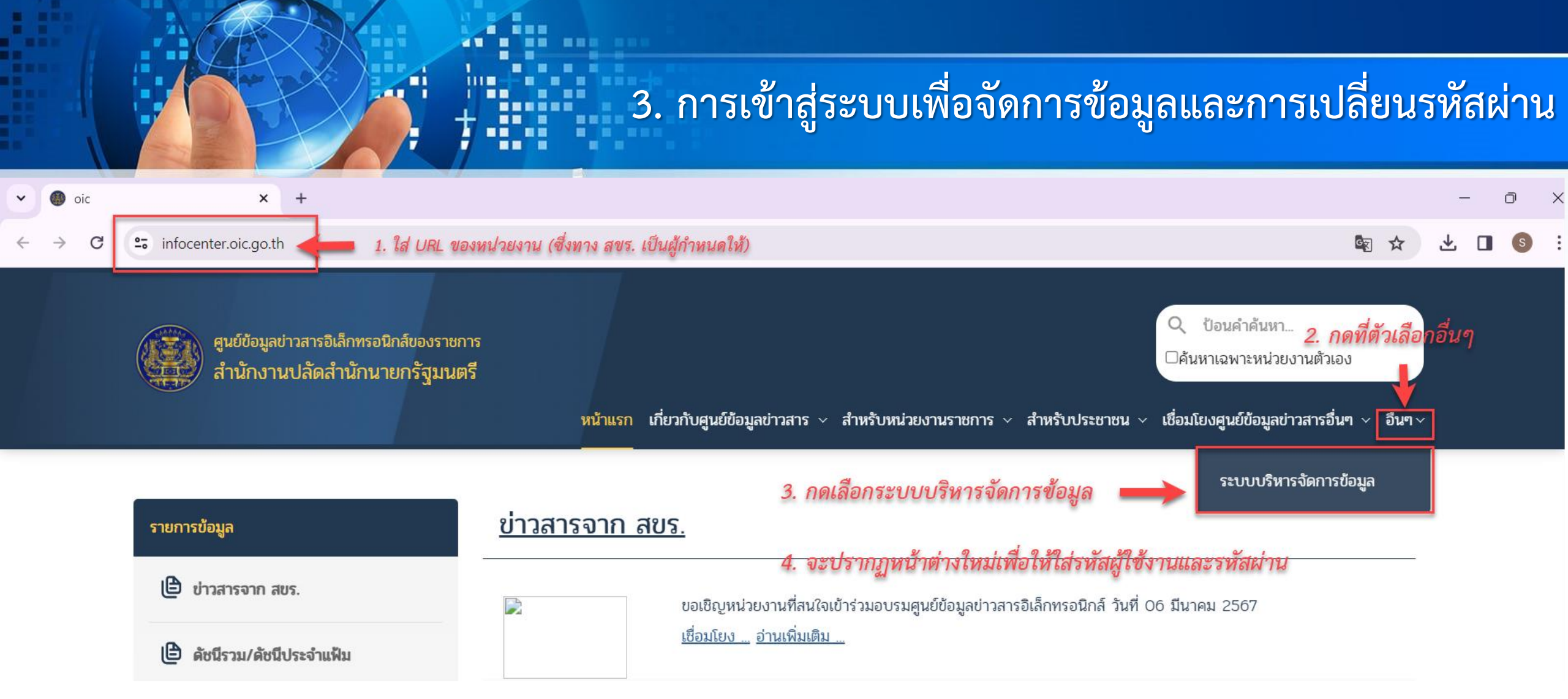

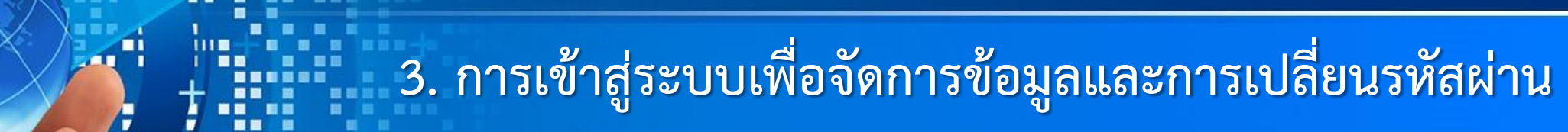

~ 화 소 보 🛛 💿 :

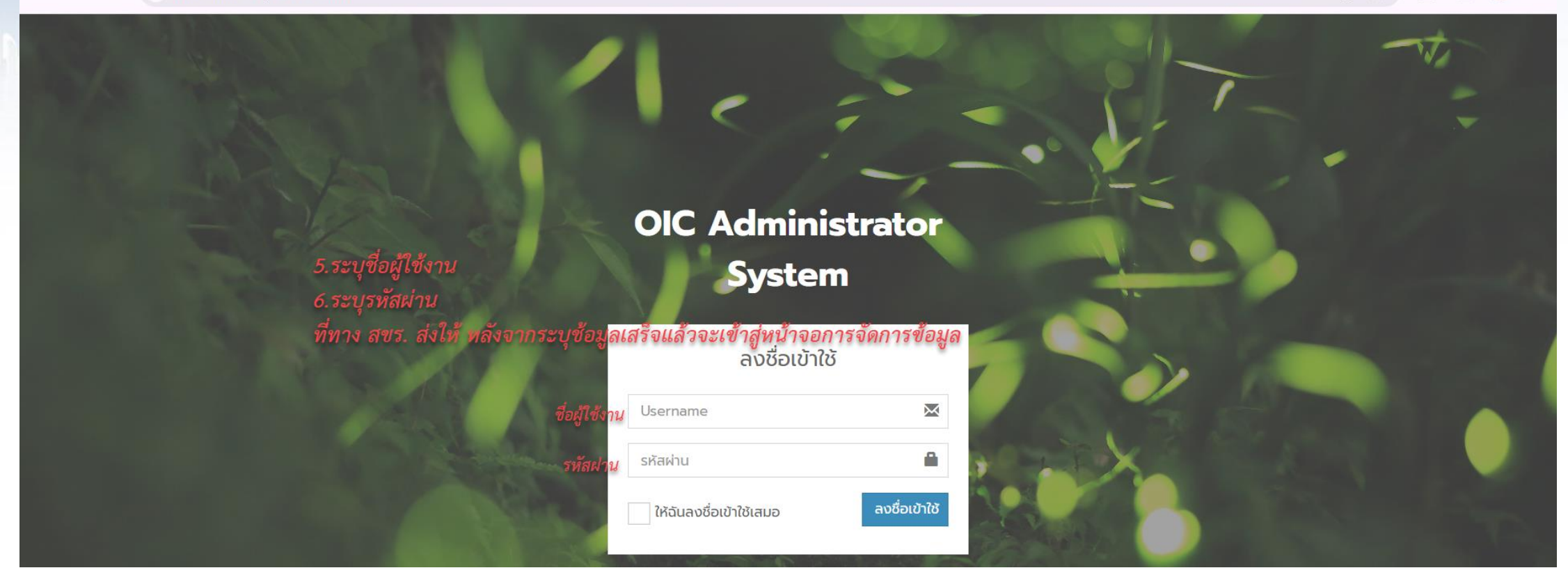

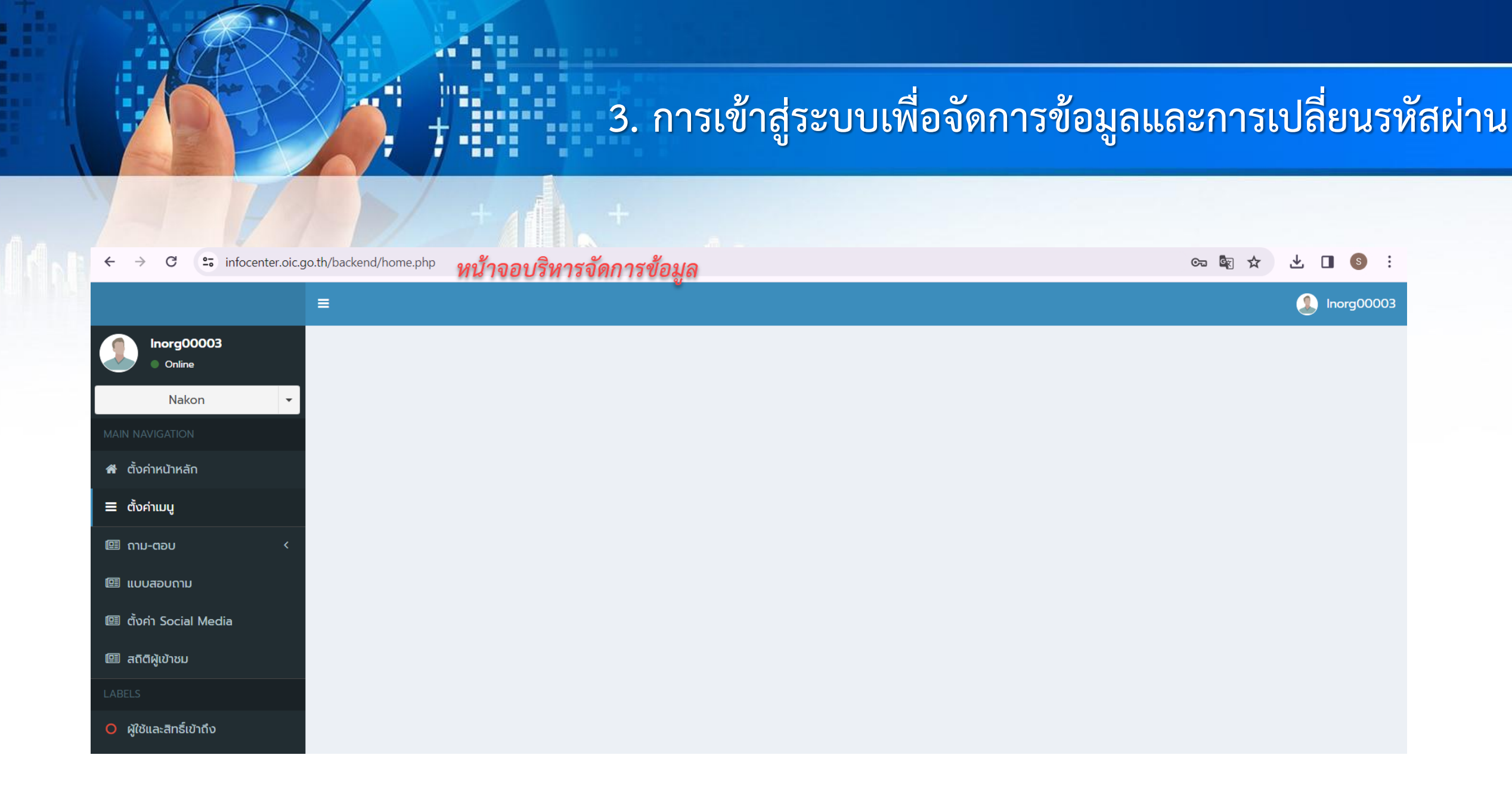

### วิธีการเปลี่ยนรหัสผ่าน

Inorg00003 Online

Nakon

14

#### $\leftrightarrow$ $\rightarrow$ C infocenter.oic.go.th/backend/home.php

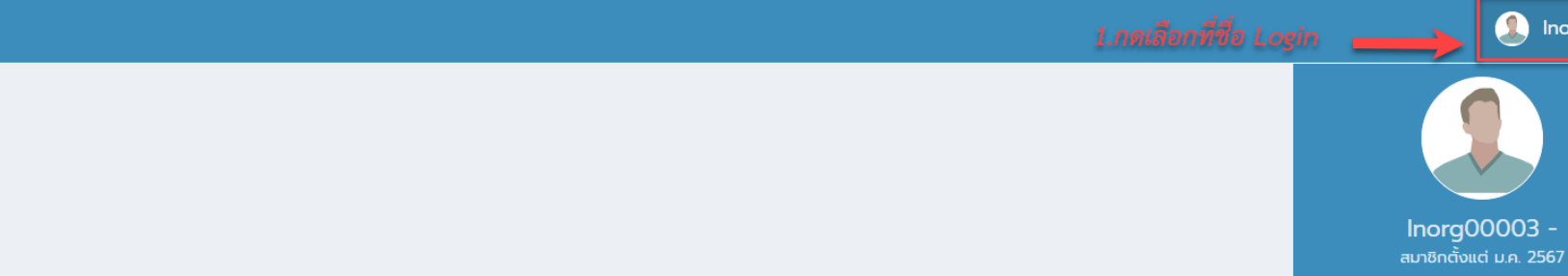

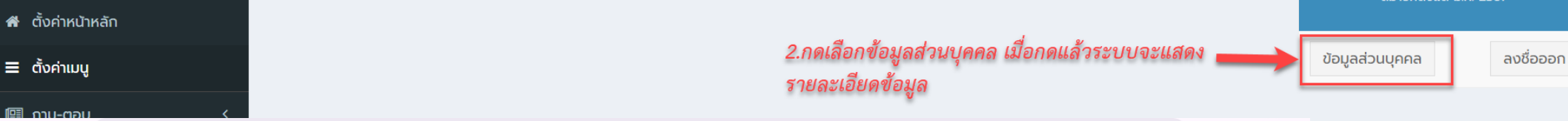

**4 1** 

100

#### $\leftarrow$ $\rightarrow$ C $\sim$ infocenter.oic.go.th/backend/home.php?profile

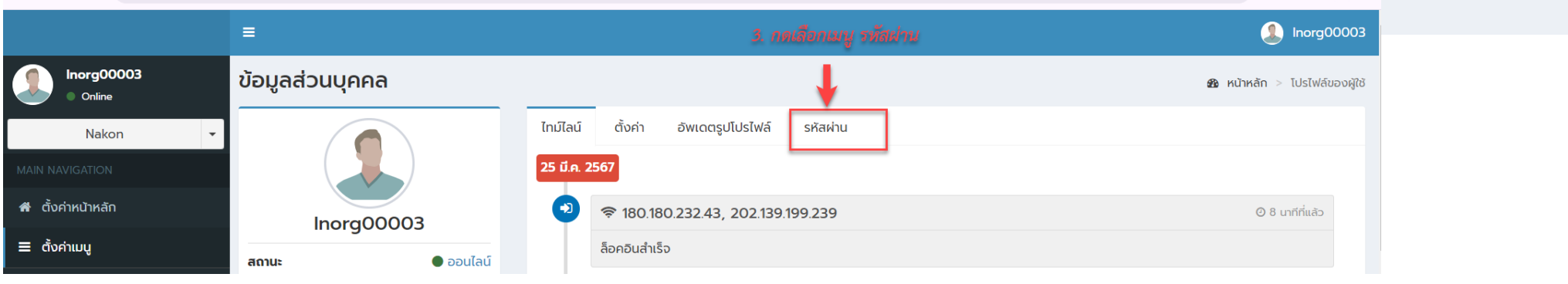

🖙 🔄 🛧 速 🔲 💿 🗄

1norg00003

# การเข้าสู่ระบบเพื่อจัดการข้อมูลและการเปลี่ยนรหัสผ่าน

坐 🛯 🌀 :

오고 🔄 🏠

# 3. การเข้าสู่ระบบเพื่อจัดการข้อมูลและการเปลี่ยนรหัสผ่าน

#### ← → C 😁 infocenter.oic.go.th/backend/home.php?profile

🖙 🔄 ☆ 达 🔳 🌀 🗄

|                        | =                                  |                                                                      | Inorg00003                             |
|------------------------|------------------------------------|----------------------------------------------------------------------|----------------------------------------|
| Inorg00003<br>Online   | ข้อมูลส่วนบุคคล                    |                                                                      | <b>ช</b> ิ หน้าหลัก > โปรไฟล์ของผู้ใช้ |
| Nakon 👻                |                                    | ไทม์ไลน์ ตั้งค่า อัพเดตรูปโปรไฟล์ รหัสผ่าน                           |                                        |
| MAIN NAVIGATION        |                                    | <b>รหัสผ่าน</b> คุณได้เปลี่ยนรหัสผ่านครั้งล่าสุดเมื่อ 2 เดือนที่แล้ว |                                        |
| 者 ตั้งค่าหน้าหลัก      | Inorg00003                         | <sup>ปัจจุบัน</sup> *********** 1.ระบรหัสฝ่านปัจจบัน                 |                                        |
| 🗮 ຕັ້งค่າເມບູ          | <b>สถานะ</b> • ออนไลน์             |                                                                      |                                        |
| 🖽 ດາມ-ຕອບ 🧹 <          | <mark>อีเมล</mark> Inorg00003      | 2.ระบุรทลผานเทม                                                      |                                        |
| 🖽 แบบสอบถาม            | <b>เข้าใช้ล่าสุด</b> 9 นาทีที่แล้ว | พิมพ์อีกครั้ง ********** <i>3.ระบุรหัสฝานใหม่อีกครั้ง</i>            |                                        |
| 團 ตั้งค่า Social Media |                                    | Submit 4.กดปุ่ม Submit                                               |                                        |

# 4. การเพิ่มข้อมูล ประวัติความเป็นมา, ผู้บริหาร, เจ้้าหน้าที่ผู้รับผิดชอบ

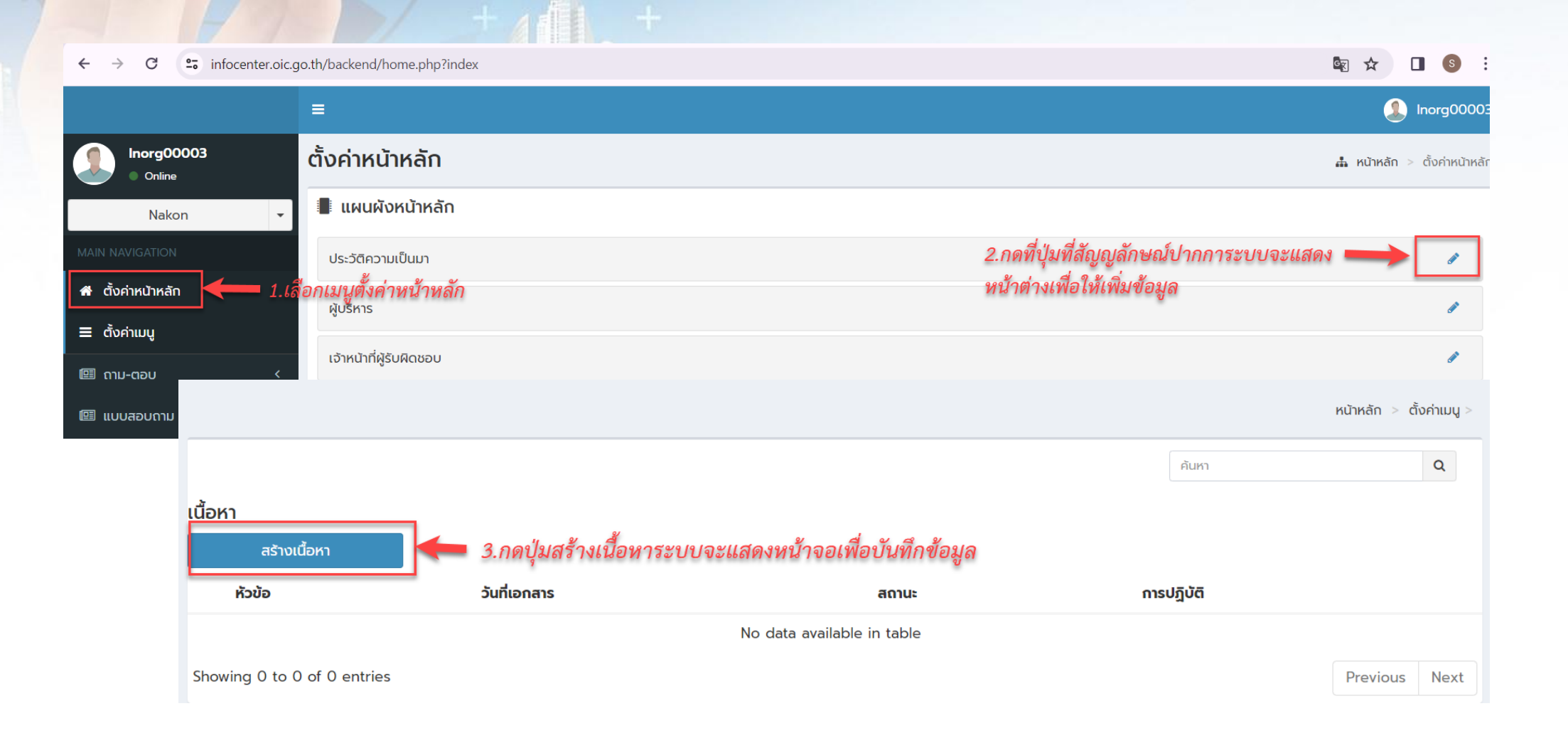

10.07

14

# 4 การเพิ่มข้อมูล ประวัติความเป็นมา, ผู้บริหาร, เจ้าหน้าที่ผู้รับผิดชอบ

|                                                                                                    | Inorg00003                                                      |
|----------------------------------------------------------------------------------------------------|-----------------------------------------------------------------|
| สร้างเนื้อหา                                                                                                    | หน้าหลัก > ตั้งค่าเมนู > > สร้างเนื้อห                          |
| เพิ่มเนื้อหาใหม่<br>สหวงอก่ป 🖛 1.ระบุหัวข้อ เช่น ประวัติความเป็นมา                                                                                                    | <b>เผยแพร่</b><br>กรุณาเลือก ~                                  |
| รับที่ประกาศ<br>2.เลือกปฏิทินวันที่ประกาศ                                                                                                    | ยกเล็ก บันทึก                                                   |
| รูปภาพ<br>Choose File No file chosen 3.หากต้องการแนบรูปภาพให้กดปุ่ม Choose File<br>• รูปภาพ<br>• สนับสนุนไฟล์ภาพเท่านั้น<br>• ขนาดรวมของไฟล์ต่องไม่เกิน 36.00 MB<br>รายละเอียด                                                                                                    | 6. เลือกการเผยแพร่ ให้<br>เลือก "เผยแพร่"<br>7. กดปุ่ม "บันทึก" |
| <ul> <li>□ Q 面 D O Source Styles · Format · Font · Size · X □ G 面 面 + → Q th   算</li> <li>□ O 田 量 ② Ω +  ○ B I U 5 × x × </li> <li>✓ I<sub>x</sub> □ = □ □ □ □ □ □ · </li> <li>✓ I<sub>x</sub> □ □ □ □ □ □ □ · </li> </ul>                                                                                            |                                                                 |
| เอกสารแบบ<br>Critoose Files No file chosen 4.หากต้องการเพิ่มเอกสารแนบ ให้กดปุ่ม Choose File<br>- รองรับให้สอกสารเท่านั้น<br>- สนับสนุนโฟล์ตามสกุล ppt, pptx, doc, docx, xls, xlsx, jpg, png, pdf, xlsm, zip หรือ rar<br>- ขนาดรวมของโฟล์ต่องไปเกิน 36.00 MB<br>- คุณสามารถอังโหลดได้สูงสุด 30 โฟล์<br>- โลย เชื่อนโยง |                                                                 |
| S.หากต้องการเป็น Link File ให้ทำการ Copy URL ที่ต้องการมาวาง<br>Link เชื่อมโดง                                                                                                    | ไว้ที่ช่อง                                                      |

### การเพิ<mark>่มข้อมูล</mark>

-

|                            | =                                       | Inorg00009                   |
|----------------------------|-----------------------------------------|------------------------------|
| Inorg00009<br>Online       | ตั้งค่าเมนู                             | 👪 หน้าหลัก > ตั้งค่าเมนู     |
| อบจ.ตรัง •                 |                                         |                              |
| MAIN NAVIGATION            | ดัชนีรวม/ดัชนีประจำแฟ้ม                 | 🖸 🖉 Edit                     |
| 🖷 ตั้งค่าหน้าหลัก          | ข้อมูลข่า <mark>ว</mark> สารตามมาตรา 7  | 🖸 🖉 Edit                     |
| 🔳 ຕັ້ນຄ່າແມນູ              | อกี่ทั้งค่าเมนูครงสร้างองค์กร ม.7(1)    | 2. คลิกปุ่ม Edit 🗖 🖍 Edit    |
| 🖾 ດາມ-ຕອບ 🛛 🔇              | อำนาจหน้าที่ ม.7(2)                     | เพอทาการเพมขอมูล<br>💌 🖍 Edit |
| 🗐 แบบสอบถาม                | สถานที่ติดต่อ ม.7(3)                    | 🖸 🖌 Edit                     |
| 🖾 ตั้งค่า Social Media     | กฎ มติ คณะรัฐมนตรี ที่เกี่ยวข้อง ม.7(4) | 💽 🖉 Edit                     |
| 💷 สถีตีผู้เข้าชม<br>LARELS | ข้อมูลข่าวสารตามมาตรา 9                 | C / Edit                     |

|                          | =                           |                                       |                            |            |                          | 🤱 Ino       | rg00009      |
|--------------------------|-----------------------------|---------------------------------------|----------------------------|------------|--------------------------|-------------|--------------|
| Inorg00009<br>Online     |                             |                                       |                            |            | หน้าหลัก > ตั้งค่าเมนู > | โครงสร้างอง | งค์กร ม.7(1) |
| ອບຈ.ຕຣັ້ง 👻              | สร้างหมวดหมู่               |                                       |                            |            | ค้นหา                    |             | Q            |
| MAIN NAVIGATION          | หมวดหมู่                    |                                       |                            |            |                          |             |              |
| ส ตั้งค่าหน้าหลัก        | หัวข้อ                      | ผู้เขียน                              | эัuที                      | การปฏิบัติ |                          |             |              |
| Ξ ตั้งค่าเมนู            |                             |                                       | No data available in table |            |                          |             |              |
| 💷 ດາມ-ຕອບ 🛛 <            | Showing 0 to 0 of 0 entries |                                       |                            |            |                          | Previous    | Next         |
| 🖽 แบบสอบถาม              |                             |                                       |                            |            |                          |             |              |
| 💷 ตั้งค่า Social Media   | เนื้อหา                     | 3.กดปุ่มสร้างเนื้อห                   | าา ระบบจะแสดง<br>*         |            |                          |             |              |
| 💷 สถิติผู้เข้าชม         | ห้วข้อ                      | หน้าต่างเพื่อให้เพิ่ม<br>วันที่เอกสาร | มเนื้อหา<br>สถานะ          | 0          | รปกิมัติ                 |             |              |
| LABELS                   |                             | Sundiniti                             | No data available in table |            |                          |             |              |
| O ผู้ใช้และสิทธิ์เข้าถึง | Showing 0 to 0 of 0 entries |                                       |                            |            |                          | Previous    | Next         |

-

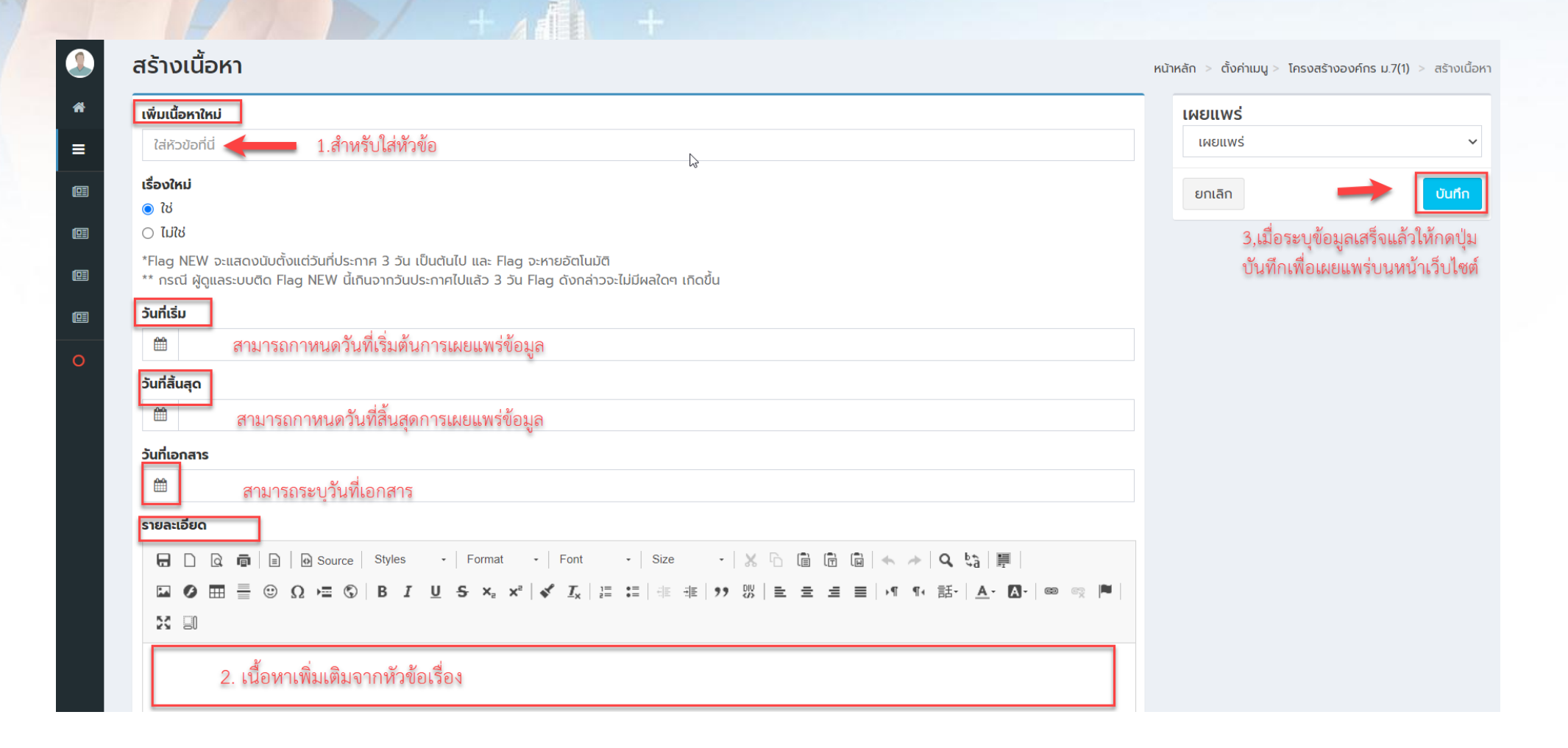

### การเชื่อมโยง URL

#### เอกสารแนบ

Choose Files No file chosen

- รองรับไฟล์เอกสารเท่านั้น
- สนับสนุนไฟล์นามสกุล ppt, pptx, doc, docx, xls, xlsx, jpg, png, pdf หรือ xlsm

-

- ขนาดรวมของไฟล์ต้องไม่เกิน 36.00 MB
- คุณสามารถอัพโหลดได้สูงสุด 30 ไฟล์

### ູຮູປກາພ

Choose File No file chosen

- รูปภาพ
- สนับสนุนไฟล์ภาพเท่านั้น
- ขนาดรวมของไฟล์ต้องไม่เกิน 36.00 MB

Link เชื่อมโยง 1. ทำการคัดลอก URL ที่ต้องการมาใส่ในช่อง Link เชื่อมโยง เช่น

https://goffice.lampang.go.th/about/#hd-63608fdfb02c5

Link เชื่อมโยง

### การแนบไฟล์เอกสาร

#### เอกสารแนบ

### 1.กดปุ่ม Choose Files ระบบจะแสดงหน้าต่างเพื่อให้เลือกไฟล์ที่แนบ

Choose Files No file chosen

- รองรับไฟล์เอกสารเท่านั้น
- สนับสนุนไฟล์นามสกุล ppt, pptx, doc, docx, xls, xlsx, jpg, png, pc

- ขนาดรวมของไฟล์ต้องไม่เกิน 36.00 MB
- คุณสามารถอัพโหลดได้สูงสุด 30 ไฟล์

#### ູຮູປກາພ

Choose File No file chosen

- รูปภาพ
- สนับสนุนไฟล์ภาพเท่านั้น
- ขนาดรวมของไฟล์ต้องไม่เกิน 36.00 MB

| Name                                                                                          | ~             | Date modified    | Туре              | Size     |
|-----------------------------------------------------------------------------------------------|---------------|------------------|-------------------|----------|
| <ul> <li>✓ Earlier this month</li> <li>๔ อำนาจหน้าที่</li> <li>✓ Earlier this year</li> </ul> | ลือกไฟล์      | 6/3/2567 15:40   | Adobe Acrobat D   | 82 KB    |
| 🛓 โครงสร้างมาตรา 7                                                                            |               | 9/1/2567 13:38   | Adobe Acrobat D   | 82 KB    |
| 1704782762_4628                                                                               |               | 9/1/2567 13:56   | Adobe Acrobat D   | 82 KB    |
| 1703215261_1250                                                                               |               | 9/1/2567 20:06   | Adobe Acrobat D   | 82 KB    |
| $ \! \! \! \! \! \! \! \! \! \! \! \! \! \! \! \! \! \! \!$                                   |               |                  |                   |          |
| 💴 ข้อมูลผู้ลงทะเบียน                                                                          |               | 2/10/2566 10:44  | Microsoft Excel W | 5,248 KB |
| 🔯 New Template EX. 0007-01 n                                                                  | าารปฏิบัติงา  | 24/11/2566 14:19 | Microsoft Excel W | 83 KB    |
| 🛯 New Template EX. 0007-01 n                                                                  | าารปฏิบัติงา  | 24/11/2566 14:31 | Microsoft Excel W | 85 KB    |
| 2Niets_29032566_PP21                                                                          |               | 22/9/2566 16:34  | Microsoft Excel W | 285 KB   |
| 🛃 สัญญาจ้างTHAICOM-พัฒนาศูน<br>(Show all 9)                                                   | เขีข้อมูลข่าว | 25/10/2566 16:40 | Adobe Acrobat D   | 93 KB    |
| Search again in:                                                                              |               |                  |                   |          |

Custom Files

Open

Cance

3.กดป่ม "Open"

늘 Libraries 🛛 📮 This PC 🛛 🖆 Custom..

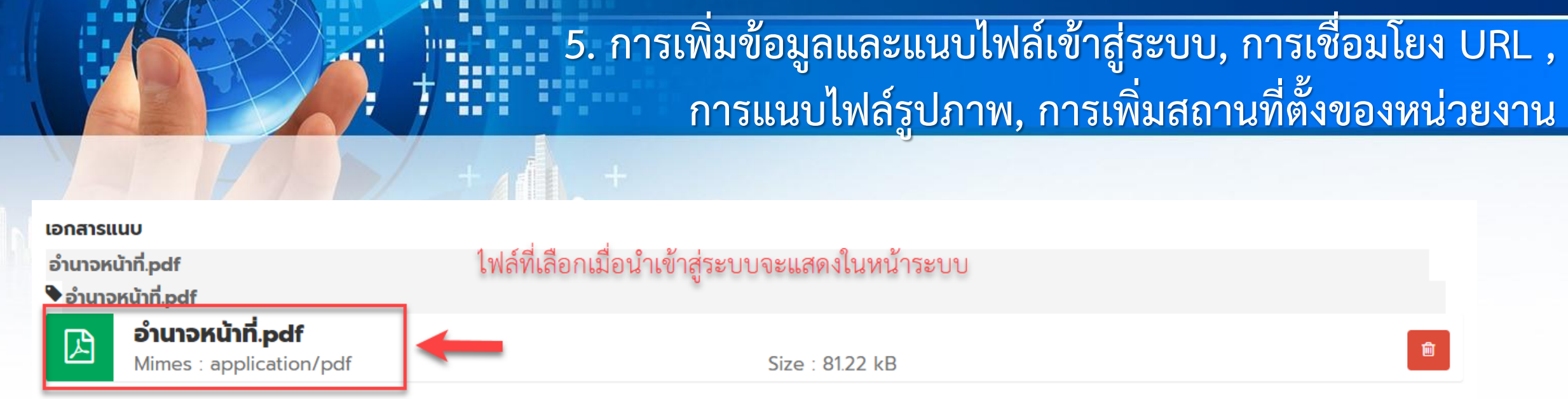

Choose Files No file chosen

- รองรับไฟล์เอกสารเท่านั้น
- สนับสนุนไฟล์นามสกุล ppt, pptx, doc, docx, xls, xlsx, jpg, png, pdf หรือ xlsm
- ขนาดรวมของไฟล์ต้องไม่เกิน 36.00 MB
- คุณสามารถอัพโหลดได้สูงสุด 30 ไฟล์

C Search Downloads

### การแนบไฟล์รูปภาพ

#### เอกลารแนบ

Choose Files No file chosen

- รองรับไฟล์เอกสารเท่านั้น
- สนับสนุนไฟล์นามสกุล ppt, pptx, doc, docx, xls, xlsx, jpg, png, pdf หรือ xlsm

- ขนาดรวมของไฟล์ต้องไม่เกิน 36.00 MB
- คุณสามารถอัพโหลดได้สูงสุด 30 ไฟล์

#### ູຮປກາພ

### \_ 1.กดปุ่ม Choose Files ระบบจะแสดงหน้าต่างเพื่อให้เลือกไฟล์ที่แนบ

### Choose File No file chosen

- สนับสนุนไฟล์ภาพเท่านั้น
- ขนาดรวมของไฟล์ต้องไม่เกิน 36.00 MB

| Organize • New folder           |                                            |                                                                 | _                              |                      | 8 🔹 🔲 (                                                                                      |
|---------------------------------|--------------------------------------------|-----------------------------------------------------------------|--------------------------------|----------------------|----------------------------------------------------------------------------------------------|
| Ame                             | 微信图片_20240115104902<br>PNG File<br>1.94 MB | 00045061         2.เลือกไฟล์           JPG File         8.13 MB | 00045065<br>JPG File<br>645 KB |                      |                                                                                              |
| OneDrive - Personal             |                                            |                                                                 | -                              | 1                    |                                                                                              |
| ■ Desktop *<br>↓ Downloads *    |                                            |                                                                 |                                |                      | ในอยู่ส่งระกาศเสียรติดุณศูนย์รังมูลร่าวสาร<br>การการโดยเล้มประจังปี 1.4.4 กาม A.1<br>เชื่อวิ |
| Documents 🖈                     |                                            |                                                                 |                                | 1                    | Service .                                                                                    |
| 🚱 Music 🔹                       |                                            |                                                                 |                                |                      |                                                                                              |
| Scan_Docs (\\files-server) (T:) |                                            |                                                                 |                                |                      |                                                                                              |
| 🚅 D:\ 💉                         |                                            |                                                                 |                                | Ŭ.                   |                                                                                              |
| PDF                             |                                            |                                                                 |                                | Pain surranean miles |                                                                                              |
| Proiect OIC                     |                                            |                                                                 |                                |                      |                                                                                              |
| This PC                         |                                            |                                                                 |                                |                      |                                                                                              |
| File name: 00045061             | x                                          |                                                                 |                                | Imag                 | e Files 🗸 🗸                                                                                  |
|                                 |                                            |                                                                 |                                | 3.กดปุ่ม "Open"      | Open Cancel                                                                                  |

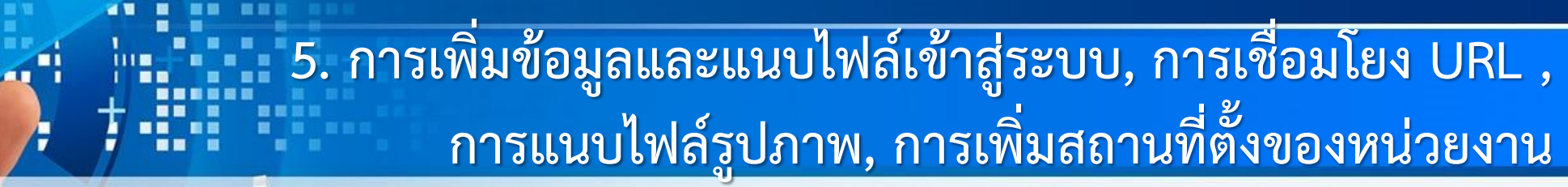

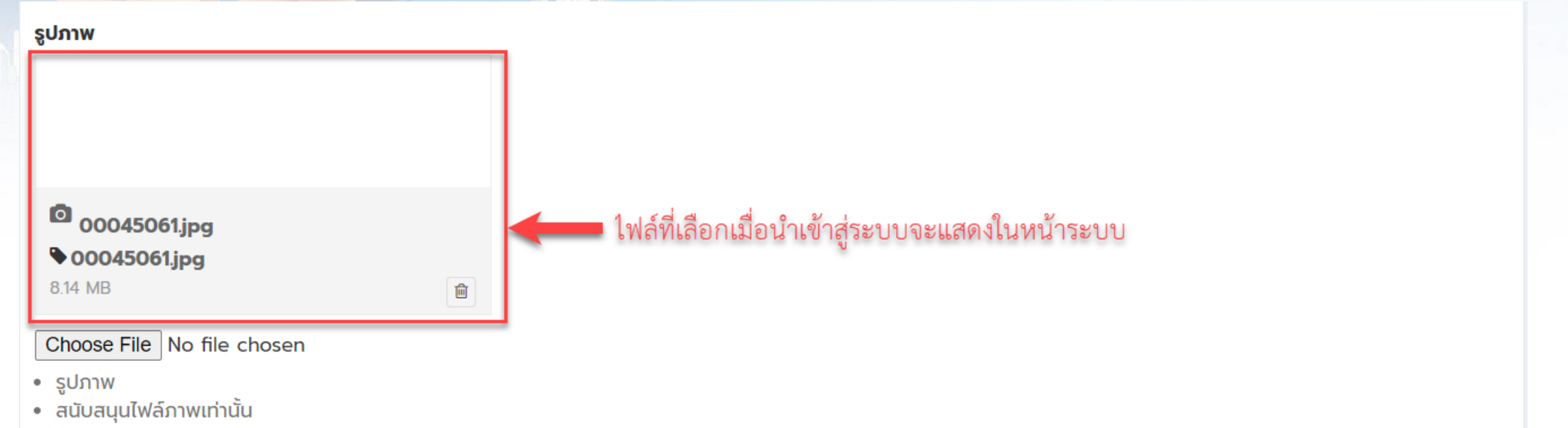

- ขนาดรวมของไฟล์ต้องไม่เกิน 36.00 MB
  - -A -

## การเพิ่มสถานที่ตั้งของหน่วยงาน

| Inorg00009<br>Online          | ตั้งค่าเมนู                                         | <b>ส้</b> หน้าหลัก > ตั้งค่าเมนู |
|-------------------------------|-----------------------------------------------------|----------------------------------|
| อบจ.ตรัง 🗸                    |                                                     |                                  |
|                               | ดัชนีรวม/ดัชนีประจำแฟ้ม                             | Edit                             |
| 希 ตั้งค่าหน้าหลัก             | ข้อมูลข่าวสารตามมาตรา 7                             | Edit                             |
| สังค่าเมนู 1.เลือกตั้งค่าเมนู | โครงสร้างองค์กร ม.7(1)                              | Edit                             |
|                               | แบบฟอร์มสำรวจความพึงพอใจ                            | 🔹 🖉 Edit                         |
|                               | สรุปผลความพึงพอใจ                                   | C Z Edit                         |
|                               | สถิติผู้เข้าใช้บริการ                               | C 🖉 Edit                         |
|                               | กระดานถาม-ตอบ / ข้อคิดเห็น                          | 3.กดปุ่ม Edit 🔷 🖉 Edit           |
|                               | ติดต่อหน่วยงาน/Contact Us 2.เลือกเมนูติดต่อหน่วยงาน | Edit                             |

ระบบจะแสดงหน้างต่างเพื่อให้ เพิ่มสถานที่ตั้งหน่วยงาน

|                        | ≡                 |                                                  |                             |                      |                            |                | 🥼 Inorg0000                              |
|------------------------|-------------------|--------------------------------------------------|-----------------------------|----------------------|----------------------------|----------------|------------------------------------------|
| Inorg00009<br>Online   | 🛓 Edit Menu       |                                                  |                             |                      |                            |                |                                          |
| อบจ.ตรัง 🔻             | ชื่อเมนู          | ติดต่อหน่วยงาน/Contact Us                        |                             |                      |                            |                |                                          |
|                        | Jenopulu          | <ul> <li>กลุ่ม</li> </ul>                        |                             |                      |                            |                |                                          |
| 🖀 ตั้งค่าหน้าหลัก      | บระมากมนู         | <ul> <li>●ข้อความ</li> <li>รายละเอียด</li> </ul> |                             |                      |                            |                |                                          |
| 🗮 ຕັ້งค່າເມບູ          |                   | Olink                                            |                             |                      |                            |                |                                          |
| 🖽 ດາມ-ຕອບ 🧹 <          | 4. กดปุ่ม Submit  |                                                  | E                           |                      |                            |                | Inorg0000                                |
| 🖽 แบบสอบถาม            | Submit Reset Back | Inorg00009<br>• Online                           |                             |                      |                            | หน้าหลัก > ตั้ | งค่าเมนู > <b>ติดต่อหน่วยงาน/Contact</b> |
| 💷 ตั้งค่า Social Media |                   | อบจ.ตรัง                                         | ◄ สร้างหมวดหมู่             |                      |                            | คันหา          | ٩                                        |
|                        |                   | MAIN NAVIGATION<br>🏾 ซึ่งค่าหน้าหลัก             | หมวดหมู่<br>หัวข้อ          | ផ្តំបើខារ            | วันที่                     | การปฏิบัติ     |                                          |
|                        |                   | 🚍 ຕັ້งค່າເມບູ                                    |                             | ·                    | No data available in table | -              |                                          |
|                        |                   | ເພີ ຄາມ-ຕອບ                                      | Showing 0 to 0 of 0 entries |                      |                            |                | Previous Next                            |
|                        |                   | 🕮 แบบสอบดาม                                      | <u>ت</u>                    |                      |                            |                |                                          |
|                        |                   | 🕮 ตั้งค่า Social Media                           | เนื้อหา                     | 5 กดปุ่มสร้างเบื้อหา |                            |                |                                          |
|                        |                   | 🖽 สถิติผู้เข้าชม                                 | ห้วข้อ                      | วันที่เอกสาร         | สถานะ                      | การปฏิบัติ     |                                          |
|                        |                   | LABELS                                           |                             |                      | No data available in table |                |                                          |
|                        |                   |                                                  | Showing 0 to 0 of 0 entries |                      |                            |                | Previous Net                             |

-

Map 1. ระบุสถานที่ Autocomblete search ทำเนียบรัฐบาล Nakhon Pathom Road, Dusit, Dusit District, Ba Satellite Map Education m <u>เรางศึกษาธิการ</u> 6.4 8 Chitralada The Government House ใดรงการส่ว 1 Nakhon Pathom Rd Khwaend Dus Confirm 2.กดปุ่ม Confirm ระองค์ สวนจิตรลเ Makut Kasatriyar Ratchaworawihan วัดมกุฎกษัตริ ยารามราชวรวิหาร he Government House Wat Tri Thotsathep าเนียบรัฐบาล Worawihan คณะบริหารธุรกิจ 🗬 มหาวิทยาลัย... 🖓 วัดตรีทศเทพ Royal Thai Army Headquarters + Department of Provincial กองบัญช่าการกองทัพบก Administration กรมการปกครอง (วังไซยา) Wat Somanas Rajavaravihara วัดโสมนัสราชวรวิหาร \_ Google Keyboard shortcuts Map data @2024 Terms ชื่อสถานที่ 3.ระบุชื่อสถานที่ ที่อยู่ 4.ระบุที่อยู่ ละติจูด ลองติจูด แผนที่

24

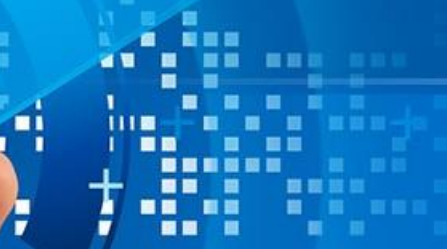

+

# 6. การแก้ไขข้อมูล และการลบข้อมูล

|                                                                                                    | ≡    |                                         |                                                                                                    | Inorg00           | 0009     |
|----------------------------------------------------------------------------------------------------|------|-----------------------------------------|----------------------------------------------------------------------------------------------------|-------------------|----------|
| Inorg00009<br>Online                                                                                                    | ຕັ້ນ | ค่าเมนู                                 |                                                                                                    | # หน้าหลัก > ตั้ง | งค่าเมนู |
| อบจ.ตรัง 👻                                                                                                    |      |                                         |                                                                                                    |                   |          |
|                                                                                                    | Ŏĭ   | ชนีรวม/ดัชนีประจำแฟ้ม                   |                                                                                                    | C 🖌 Edi           | it       |
| 希 ตั้งค่าหน้าหลัก                                                                                                    | ບັຄ  | อมูลข่าวสารตามมาตรา 7                   |                                                                                                    | 🖌 💿 🖌 Edi         | it       |
| ≡ ตั้งค่าเมนู 1.เลือกตั้งค่าเ                                                                                                    | มนู  | โครงสร้างองค์กร ม.7(1)                  | <ol> <li>2. กดปุ่มสีฟ้าในส่วนที่ต้องการแก้ไขข้อมูล<br/>ระบบจะแสดงหน้าต่างไปที่เนื้อหาที่ต้องการ</li> </ol> | Edi               | lit      |
| 🕮 ດາມ-ຕອບ 🧹 <                                                                                                    |      | อำนาจหน้าที่ ม.7(2)                     | แก้ไข                                                                                                    | 🗧 🖸 🖋 Edi         | it       |
| 💷 แบบสอบถาม                                                                                                    |      | สถานที่ติดต่อ ม.7(3)                    |                                                                                                    | Edi               | it       |
| 💷 ตั้งค่า Social Media                                                                                                    |      | กฎ มติ คณะรัฐมนตรี ที่เกี่ยวข้อง ม.7(4) |                                                                                                    | Edi               | lit      |
| Image: Bar and a state of the state of the state of t | ປັສ  | อมูลข่าวสารตามมาตรา 9                   |                                                                                                    | C 🖌 Edi           | lit      |
| <ul> <li>ผู้ใช้และสิทธิ์เข้าถึง</li> </ul>                                                                                                    |      | ผลการพิอารณาฯ มาตรา 9(1)                |                                                                                                    | 🔳 🖸 🖋 Edi         | lit      |
|                                                                                                    |      | นโยบายหรือการตีความ ม.9(2)              |                                                                                                    | 🔳 🖸 🖋 Edi         | lit      |
|                                                                                                    |      | แผนงาน โครงการ งบประมาณ ม.9(3)          |                                                                                                    | 🔳 🖸 🖋 Edi         | lit      |
|                                                                                                    |      | คู่มือหรือคำสั่ง ม.9(4)                 |                                                                                                    | 📑 🖸 🖋 Edi         | lit      |
|                                                                                                    |      | สิ่งพิมพ์ที่อ้างถึง ม. 7 วรรคสอง ม.9(5) |                                                                                                    | 📕 🖸 🖋 Edi         | lit      |

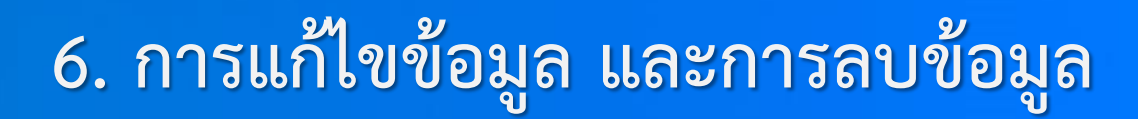

### การแก้ไขข้อมูล

|                        | =                           |          |                                   |                    |            |                          | 🥼 Ino       | rg00009     |
|------------------------|-----------------------------|----------|-----------------------------------|--------------------|------------|--------------------------|-------------|-------------|
| Inorg00009<br>Online   |                             |          |                                   |                    |            | หน้าหลัก > ตั้งค่าเมนู > | โครงสร้างอง | ค์กร ม.7(1) |
| อบจ.ตรัง 🔻             | สร้างหมวดหมู่               |          |                                   |                    |            | ค้นหา                    |             | Q           |
|                        | หมวดหมู่                    |          |                                   |                    |            |                          |             |             |
| 希 ตั้งค่าหน้าหลัก      | หัวข้อ                      | ผู้เขียน | วันที่                            |                    | การปฏิบัติ |                          |             |             |
| Ξ ຕັ້งค่าເມ <b>ູ</b>   |                             |          | No data                           | available in table |            |                          |             |             |
| 🕮 ດາມ-ຕອບ 🧹 <          | Showing 0 to 0 of 0 entries |          |                                   |                    |            |                          | Previous    | Next        |
| 🖽 แบบสอบถาม            |                             |          |                                   |                    |            |                          |             |             |
| 💷 ตั้งค่า Social Media | เนื้อหา                     |          |                                   |                    | 2          | เลือกที่สับเบเล้กษณ์ป    | ากกา        |             |
| 💷 สถิติผู้เข้าชม       | สรางเนอกา                   |          |                                   | วับที่เอกสาร       | 40005      | กระปฏิบัติ               |             |             |
|                        | โครงสร้างหน                 | iวยงาน   | 1 เลือกหัวข้อที่ต้องการแก้ไขข้อบล | 27 มีนาคม 2567     | \$ 0       |                          |             |             |
| ผู้ใช้และสิทธิ์เข้าถึง | ผู้เขียน Inorg              | 90009    | ผู้แก้ไข -                        |                    |            |                          |             |             |
|                        | Showing 1 to 1 of 1 entries |          |                                   |                    |            | Pre                      | evious 1    | Next        |

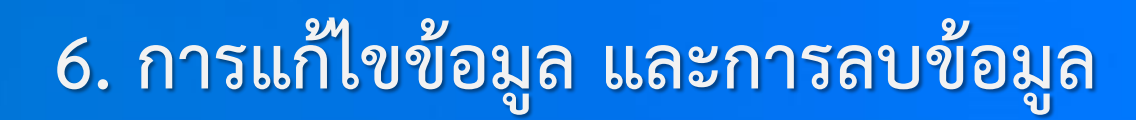

### การลบข้อมูล

14

.

. .

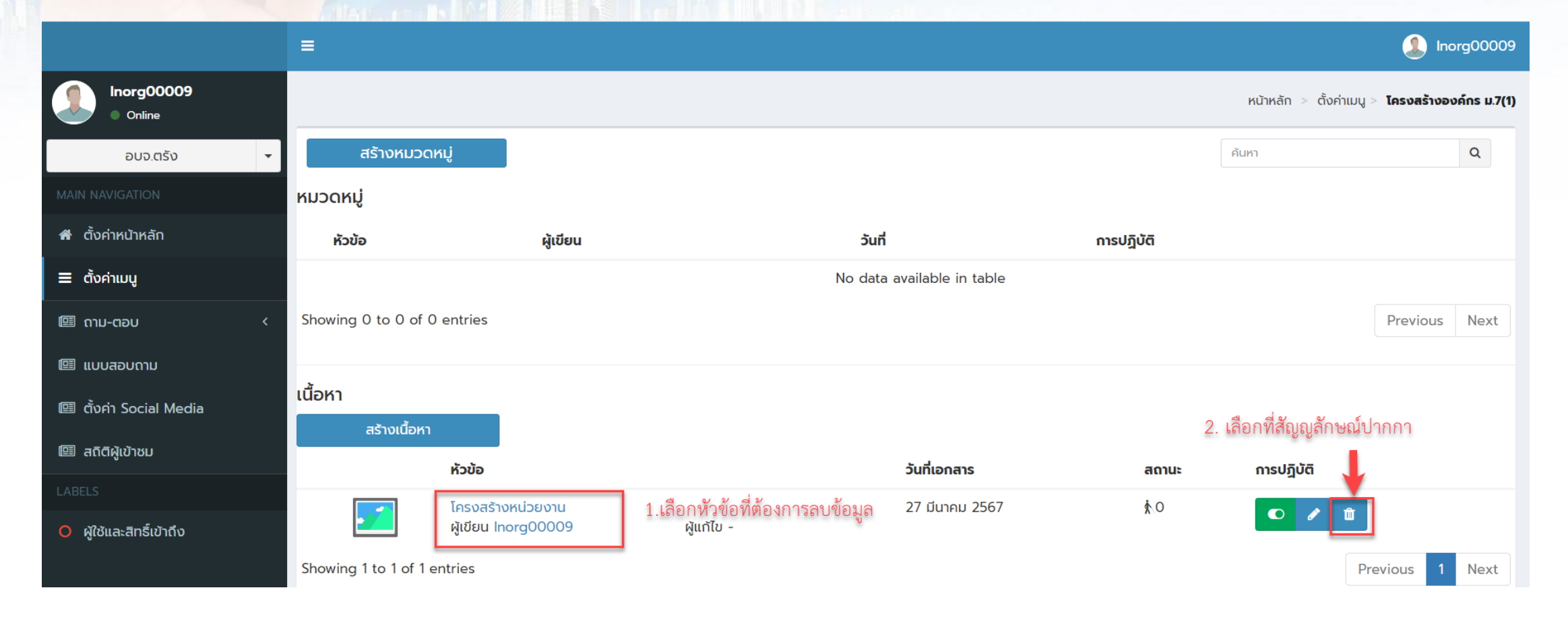

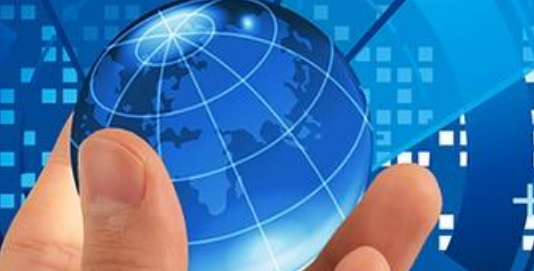

| 2 | : . |  |  |
|---|-----|--|--|
|   |     |  |  |
| - | -   |  |  |

# 7.การสร้างหมวดหมู่

|                                   | ≡                                                             | Inorg00009                               |
|-----------------------------------|---------------------------------------------------------------|------------------------------------------|
| Inorg00009<br>Online              | ตั้งค่าเมนู                                                   | 🍰 หน้าหลัก > ตั้งค่าเมนู                 |
| ອບຈ.ຕຣັ່ນ 👻                       | ດັນກ່ຽວມ/ດັນກັບປະດຳມານັບ                                      |                                          |
| IAIN NAVIGATION                   |                                                               |                                          |
| 🕈 ตั้งค่าหน้าหลัก 1.เลือกตั้งค่า  | ข้อมูลข่าวสารตามมาตรา 7<br>มนู                                | 🖸 🎤 Edit                                 |
| 🗏 ตั้งค่าเมนู 🔶                   | โครงสร้างองค์กร ม.7(1)                                        | Edit 🖉 🖉                                 |
| 🗏 ດາມ-ຕອບ 🛛 <                     | อำนาจหน้าที่ ม.7(2)                                           | Edit                                     |
| 🗏 แบบสอบถาม                       | สถานที่ติดต่อ ม.7(3)                                          | 🗾 🔍 🎤 Edit                               |
| 🗿 ตั้งค่า Social Media            | กฎ มติ คณะรัฐมนตรี ที่เกี่ยวข้อง ม.7(4)                       | 🗾 💽 🎤 Edit                               |
| 🖪 สถิติผู้เข้าชม                  | ข้อมูลข่าวสารตามมาตรา 9                                       | 🔹 🖉 🖉 Edit                               |
| ABELS<br>) ผู้ใช้และสิทธิ์เข้าถึง | ผลการพิจารณาฯ มาตรา 9(1) 2.เลือกหัวข้อที่ต้องการเพิ่มหมวดหมู่ | 3.กดปุ่มสีฟ้าระบบจะ 🔳 🔍 🖍 Edit           |
|                                   | นโยบายหรือการตีความ ม.9(2)                                    | แสดงหน้าต่างเพื่อให้<br>เพิ่มหมวดหมู่และ |
|                                   | แผนงาน โครงการ งบประมาณ ม.9(3)                                | เนื้อหาของหมวดหมู่ 📃 💽 🖍 Edit            |
|                                   | คู่มือหรือคำสั่ง ม.9(4)                                       | Edit                                     |
|                                   | สิ่งพิมพ์ที่อ้างถึง ม. 7 วรรคสอง ม.9(5)                       | 📑 💽 🎤 Edit                               |

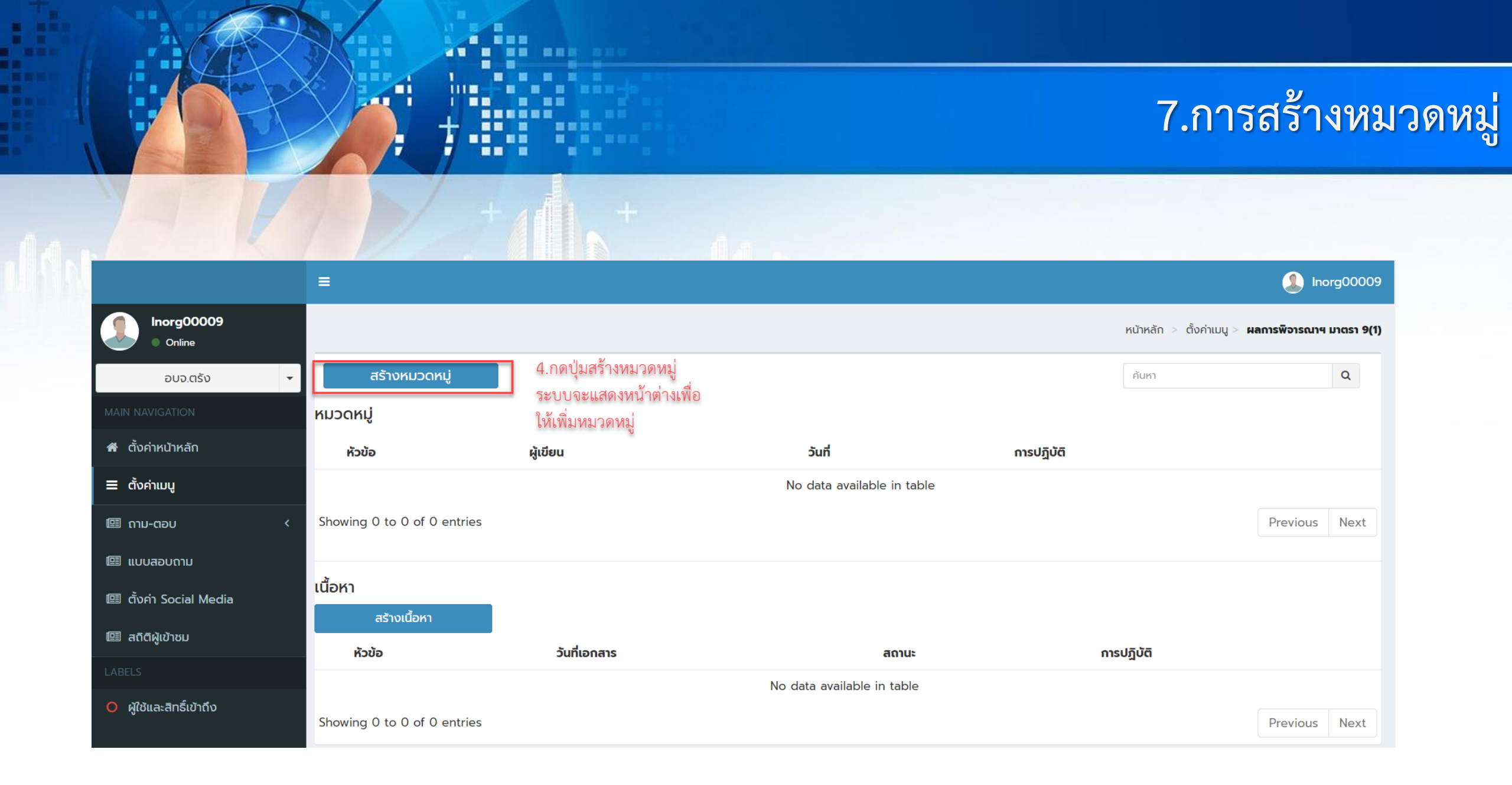

# 7.การสร้างหมวดหมู่

|                        | =                           |                                                             |                |                                    | Inorg00009               |
|------------------------|-----------------------------|-------------------------------------------------------------|----------------|------------------------------------|--------------------------|
| Inorg00009<br>Online   |                             |                                                             | หน้าหลัก       | า > ตั้งค่าเมนู > ผลการพิจารณาฯ มา | ตรา 9(1) > สร้างหมวดหมู่ |
| ວບຈ.ຕຣັ້ง 👻            | สร้างหมวดหมู่               |                                                             |                |                                    |                          |
| MAIN NAVIGATION        | ชื่อหมวดหมู่ ()             |                                                             |                |                                    |                          |
| 🖀 ตั้งค่าหน้าหลัก      | ผลการพิจารณา                | 5.ระบุหมวดหมู่ที่ต้องการ                                    |                |                                    |                          |
| 🗮 ຕັ້งค่าເມບູ          | บันทึกช่วยจำ                |                                                             |                |                                    |                          |
| ເພັດາມ-ຕອບ <           |                             |                                                             |                |                                    |                          |
| 🖽 แบบสอบถาม            |                             |                                                             | 1. 0/ a        | =≠ o/Ni,o/ 3⁄ a                    |                          |
| 💷 ตั้งค่า Social Media | ยกเลิก                      |                                                             | 6.กดปุ่มบันท   | iกระบบจะกลับไปยังหน้าหลั<br>       | ก บันทึก                 |
| Inorg00009<br>Online   |                             |                                                             |                | หน้าหลัก > ตั้งค่าเมนู > <b>ผล</b> | การพิจารณาฯ มาตรา 9(1)   |
| ອບຈ.ຕຣັ້ง 👻            | สร้างหมวดหมู่               |                                                             |                | ค้นหา                              | Q                        |
| MAIN NAVIGATION        | หมวดหมู่                    |                                                             |                |                                    |                          |
| ส ตั้งค่าหน้าหลัก      | หัวข้อ                      | <b>ผู้เขีย</b> น                                            | วันที่         | n                                  | ารปฏิบัติ                |
| Ξ ตั้งค่าเมนู          | ผลการพิจารณา                | Inorg00009                                                  | 27 มีนาคม 2567 |                                    |                          |
| 🖽 ດາມ-ຕອບ 🦳 <          | Showing 1 to 1 of 1 entries | 7.หากต้องการสร้างเนื้อหาภายใต้หมวดหมู่ให้กดที่              |                | Pre                                | vious 1 Next             |
| 🕮 แบบสอบถาม            | เนื้อหา                     | หัวข้อที่ต้องการระบบจะแสดงหน้าต่างเพื่อให้<br>บันทึกเนื้อหา |                |                                    |                          |

.....

....

a 🗉 🔳

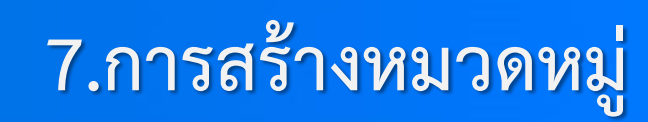

| Inorg00009<br>Online     | <sup>า</sup> สร้างเนื้อหา                                                                                                    | หน้าหลัก > ตั้งค่าเมนู > ผลก      | การพิจารณาฯ มาตรา 9(1) > ผลกา | รพิจารณา > สร้างเนื้อหา |
|--------------------------|----------------------------------------------------------------------------------------------------|-----------------------------------|-------------------------------|-------------------------|
| อบจ.ตรัง 👻               | เพิ่มเนื้อหาใหม่                                                                                                    |                                   | เผยแพร่                       |                         |
| MAIN NAVIGATION          | ใส่หัวข้อที่นี่                                                                                                    |                                   | เผยแพร่                       | ~                       |
| 者 ตั้งค่าหน้าหลัก        | <mark>เรื่องใหม่</mark><br>๏ ใช่                                                                                                    |                                   | ยกเลิก                        | บันทึก                  |
| 🗮 ຕັ້งค่าເມບູ            | ∩ ไม่ใช่                                                                                                    | หน้าต่างสำหรับเพิ่มเนื้อง         | หา เมื่อเพิ่ม                 |                         |
| 🕮 ຄາມ-ຕອບ 🛛 <            | *Flag NEW จะแสดงนับตั้งแต่วันที่ประกาศ 3 วัน เป็นต้นไป และ Flag จะหายอัตโนมัติ<br>** กรณี ผู้ดูแลระบบติด Flag NEW นี้เกินจากวันประกาศไปแล้ว 3 วัน Flag ดังกล่าวจะไม่มีผลใดๆ เกิดขึ้น | เนื้อเสร็จแล้วกดปุ่มบันทึ<br>แพร่ | กเพื่อเผย                     |                         |
| 🖽 แบบสอบถาม              | วันที่เริ่ม                                                                                                    |                                   |                               |                         |
| 💷 ตั้งค่า Social Media   | วันที่สิ้นสุด                                                                                                    |                                   |                               |                         |
| 💷 สถิติผู้เข้าชม         |                                                                                                    |                                   |                               |                         |
| LABELS                   | วันที่เอกสาร                                                                                                    |                                   |                               |                         |
| O ผู้ใช้และสิทธิ์เข้าถึง |                                                                                                    |                                   |                               |                         |
|                          | รายละเอียด                                                                                                    |                                   |                               |                         |
|                          | 🕞 🗋 🗟 👼 🖹 🖻 Source   Styles -   Format -   Font -   Size -   💥 🕞 🗋                                                                                                    | (r) (u) 🔸 🖈                       |                               |                         |
|                          | Q t <sub>3</sub>   □ Ø □ □ Ø □ □ □ Ω ⊨□ S   B I □ S ×₂ ײ < I <sub>×</sub>                                                                                                    |                                   |                               |                         |
|                          | 這 這 ∉ 準   >> w   主 主 三 三 →1 11 話・   ▲・ 四・   ∞ ∞ ┡   比 回                                                                                                    |                                   |                               |                         |

4 1

n

111

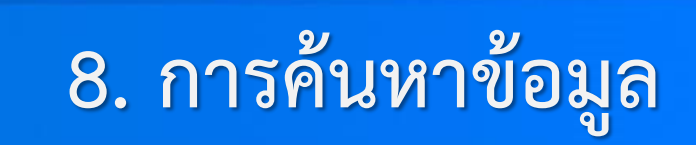

|                        | =                        |                                |                     |                                           | Inorg00009                  |
|------------------------|--------------------------|--------------------------------|---------------------|-------------------------------------------|-----------------------------|
| Inorg00009<br>Online   | <sup>I</sup> ประเภทของคำ | เถาม                           |                     |                                           | 🗐 หน้าหลัก > ประเภทของคำถาม |
| อบจ.ตรัง 🔻             | สร้างประเภ               | in l                           |                     | พิมพ์หัวข้อที่ต้องการค้นหา                | нัикт Q                     |
| MAIN NAVIGATION        | 🗌 การปฏิบัติ 🔻           | หัวข้อ                         |                     | ระบบงะแสดงเนยทาทต่อง<br>การ <b>วันที่</b> | การปฏิบัติ                  |
| 希 ตั้งค่าหน้าหลัก      |                          | เสนอแนะ<br>ผ้เขียน noppol yong | ผ้แก้ไข superadmin  | 18 ธันวาคม 2566                           | <b>1</b>                    |
| 🗮 ຕັ້งค่າເມບູ          |                          | คำถาม                          |                     | 10 มกราคม 2567                            | <b>2 1</b>                  |
| 💷 ຄາມ-ຕອບ 🧹 <          |                          | ผู้เขียน noppol vong           | ผู้แก้ไข superadmin |                                           |                             |
| 🕮 แบบสอบถาม            |                          | อื่นๆ<br>ผู้เขียน noppol vong  | ผู้แก้ไข -          | 22 มกราคม 2567                            | <b>1</b>                    |
| 🕮 ตั้งค่า Social Media | Showing 1 to 3 of 3      | entries                        |                     |                                           | Previous 1 Next             |

-

+ 11 +

a 🗉 🔳

+

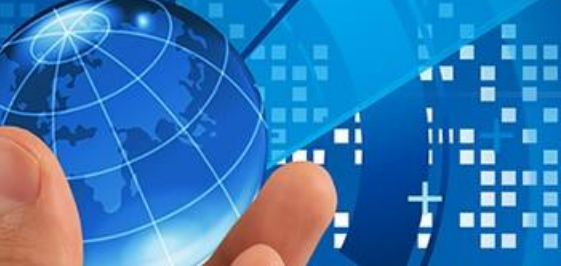

# 9. การตั้งค่า Social Media

|                            | =                                                       | Inorg00009                                             |
|----------------------------|---------------------------------------------------------|--------------------------------------------------------|
| Inorg00009<br>Online       | ตั้งค่าหน้าหลัก                                         | 🚠 หน้าหลัก > ตั้งค่า Social Media                      |
| อบจ.ตรัง 🔻                 | Social Media                                            | 3.เลือกที่สัญญลักษณ์ปากการะบบจะแสดงแถบเพื่อให้ใส่ Link |
|                            | Facebook 2.เลือกเมนู Social Media ที่ต้องการเพิ่มข้อมูล | 0                                                      |
| 希 ตั้งค่าหน้าหลัก          | Youtube                                                 | 0 /                                                    |
| 🗮 ຕັ້งค่າເມບູ              | Tel No.                                                 |                                                        |
| 🖽 ຄາມ-ຕອບ 🧹 <              |                                                         |                                                        |
| 💷 แบบสอบถาม                |                                                         |                                                        |
| 💷 ตั้งค่า Social Media 🛛 🔶 | <ul> <li>1.เลือกเมนู ตั้งค่า Social Media</li> </ul>    |                                                        |
| 💷 สถิติผู้เข้าชม           |                                                         |                                                        |
|                            |                                                         |                                                        |
| O ผู้ใช้และสิทธิ์เข้าถึง   |                                                         |                                                        |

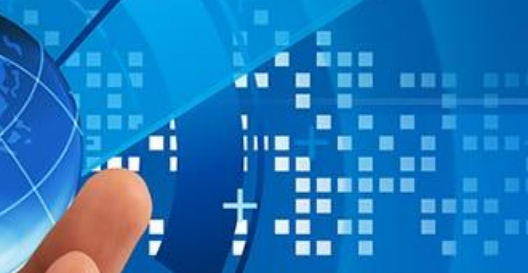

1 +

# 9. การตั้งค่า Social Media

|                        |                                                                             | Inorg00009                        |
|------------------------|-----------------------------------------------------------------------------|-----------------------------------|
| Inorg00009<br>Online   | ตั้งค่าหน้าหลัก                                                             | 🍰 หน้าหลัก > ตั้งค่า Social Media |
| อบจ.ตรัง 🔻             | Social Media                                                                |                                   |
| MAIN NAVIGATION        | Facebook                                                                    | • /                               |
| 希 ตั้งค่าหน้าหลัก      | ลิงค์                                                                       |                                   |
| Ξ ຕັ້งค่າເມ <b>ູ</b>   | รูปแบบลิงค์ที่ถูกต้อง https://www.example.com/ 4. Copy link ที่ต้องการมาใส่ | I                                 |
| 🖽 ດາມ-ຕອບ 🧹 <          | - Ila                                                                       |                                   |
| 🖽 แบบสอบถาม            |                                                                             | 5.กดบุมบนทก                       |
| 💷 ตั้งค่า Social Media | Youtube                                                                     | •                                 |
| 🕮 สถิติผู้เข้าชม       | Tel No                                                                      |                                   |
| LABELS                 |                                                                             |                                   |

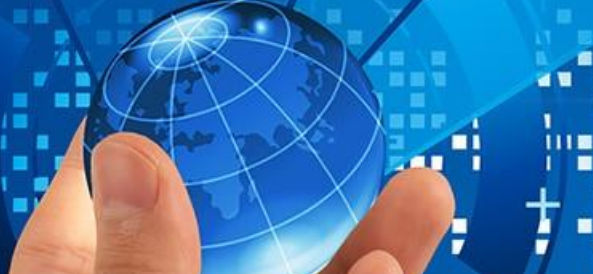

# 9. การตั้งค่า Social Media

| Inorg00009<br>Online   | ตั้งค่าหน้าหลัก                                | 🍰 หน้าหลัก > ตั้งค่า Social Media  |
|------------------------|------------------------------------------------|------------------------------------|
| อบจ.ตรัง 🔻             | Social Media                                   | •                                  |
|                        | Facebook                                       | 5.เลือกปุ่มให้เป็นสีเขียวเพื่อเปิด |
| 希 ตั้งค่าหน้าหลัก      | avn 4. Copy link มาใส่ที่ช่อง                  | ารกฎหพายผลสอกที่ขยาด เลยปกเรเต     |
| Ξ ຕັ້งค่າເມ <b>ູ</b>   | รูปแบบลิงค์ที่ถูกต้อง https://www.example.com/ |                                    |
| 🖽 ຄາມ-ຕອບ 🧹 <          | Īlo                                            | ມັນຕິດ                             |
| 🖽 แบบสอบถาม            |                                                |                                    |
| 🖽 ตั้งค่า Social Media | Youtube                                        | 0                                  |
| 💷 สถิติผู้เข้าชม       | Tel No                                         |                                    |
|                        |                                                |                                    |
| ผู้ใช้และสิทธิ์เข้าถึง |                                                |                                    |

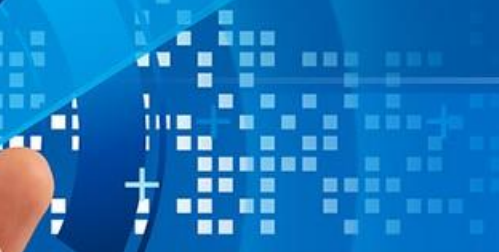

# 10. การตอบข้อซักถาม (Web board)

|                                                                                 | =                                             |                                                                       |                                         |                   |                                                  |                                                                                                    | Inorg00009 |
|---------------------------------------------------------------------------------|-----------------------------------------------|-----------------------------------------------------------------------|-----------------------------------------|-------------------|--------------------------------------------------|----------------------------------------------------------------------------------------------------|------------|
| Inorg00009<br>Online                                                            |                                               |                                                                       |                                         |                   |                                                  |                                                                                                    | หน้าหลัก > |
| ອບຈ.ຕຣັ້ง 👻                                                                     | Expor                                         | t                                                                     |                                         |                   | ค้นหา                                            |                                                                                                    | Q          |
| MAIN NAVIGATION                                                                 |                                               |                                                                       |                                         |                   | ทั้งหมด                                          |                                                                                                    | ~          |
| 希 ตั้งค่าหน้าหลัก                                                               | 🛛 การปฎิบัติ 🔻                                | หัวข้อ                                                                |                                         | วันที่            | สถานะ                                            | การปฏิบัติ                                                                                                    |            |
| ≡ ຕັ້งค่าເມບູ<br>                                                               | 2567/19                                       | โครงการจัดตั้งศูนย์ข้อมูลข่าวสารฯ<br>ผู้เขียน                         | 3.เลือกหัวข้อที่จะตอบคำถาม<br>ผูแก้ไข - | 15 มีนาคม 2567    | 4.กดที่สัญญลัดษณ์รูป<br>ปากการะบบจ <b>ะ</b> แสดง | <ul> <li>Image: A marked sector</li> <li>Image: A marked sector</li> <li>Image: A marked secto</li></ul> |            |
| 🖽 ຄາມ-ຕອບ                                                                       | <ol> <li>เลือ<sup>2</sup>โม่ใส่ามต</li> </ol> | อามูดสอบการใช้งานระบบ<br>ผู้เขียน                                     | ผู้แก้ไข -                              | 04 มีนาคม 2567    | รายละเอียดของต่ำถาม<br>🗢                         | ۲ ۶                                                                                                    |            |
| <ul><li>     Ш ประเภทของคำถาม     </li><li>     Ш หัวข้อ ถาม-ตอบ     </li></ul> | 2567/11<br>2. เลือกหัวข้อถาม                  | สอบถามเรื่องเงินช่วยเหลือ 10000 บา<br>ม-พุฏิชิยเรีะบบจะแสดงคำถามหรือช | อเสนอแนูสสอให้                          | 01 มีนาคม 2567    | <u>۱</u> 4<br>ه                                  | ۵ ۶ ۵                                                                                                    |            |
| 🗉 แบบสอบถาม                                                                     | 2567/10                                       | ประกวดโดดเด่นเมื่อไหร่??<br>ผู้เขียน                                  | ผู้แก้ไข -                              | 29 กุมภาพันธ์ 256 | .7 kੈ.11<br>✿                                    | ۵ 🖋 🛍                                                                                                    |            |
| <ul><li>แงคา รอดเล พequa</li><li>สถิติผู้เข้าชม</li></ul>                       | 2567/9                                        | การสมัครในการขอใช้ Template<br>ผู้เขียน                               | ผู้แก้ไข -                              | 29 กุมภาพันธ์ 256 | 7 🚯 6                                            | ۵ ۶ ۵                                                                                                    |            |
| LABELS                                                                          | 2567/8                                        | จะรับสมัครประกวดข้อมูลข่าวสารเมื่อไหร<br>ผู้เขียน                     | ผู้แก้ไข -                              | 26 มกราคม 2567    | ∳.14<br>\$≹                                      | ۲ ک                                                                                                    |            |
| O ผู้ใช้และสิทธิ์เข้าถึง                                                        | 2567/7                                        | เปิดใช้เมื่อไหร่                                                      |                                         | 22 มกราคม 2567    | <b>i</b> 33                                      |                                                                                                    |            |

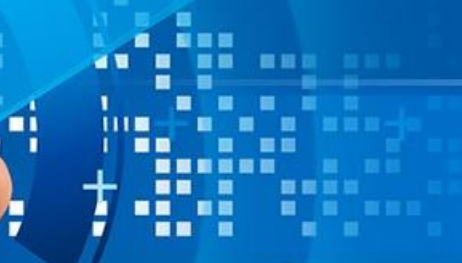

# 10. การตอบข้อซักถาม (Web board)

|                                                                    | =                                                                                                    |                                                                                                    | Inorg00009                                                          |
|--------------------------------------------------------------------|----------------------------------------------------------------------------------------------------|----------------------------------------------------------------------------------------------------|---------------------------------------------------------------------|
| Inorg00009<br>Online                                               | ຕອບคຳຄາມ                                                                                                    |                                                                                                    | 🗐 หน้าหลัก > ห้วข้อ ถาม-ตอบ > ตอบคำถาม                              |
| อบจ.ตรัง ✓<br>MAIN NAVIGATION<br>ศ ตั้งคำหน้าหลัก<br>☰ ตั้งค่าเมนู | <b>รหัส</b><br>2567/10<br><b>ประเภทคำถาม</b><br>คำถาม<br><b>เรื่อง</b><br>ประกวดโดดเด่นเมื่อไหร่??<br>วัตตประสงค์ | 6.เลือกเมนูสถานะการตอบคำถาม โดยมีให้เลือกดังนี้<br>1.ตอบแล้ว 2.ยังไม่ตอบ และ 3.พิจารณาไม่ตอบ<br>7.เลือกแสดงผลหน้าเว็บไซต์ โดยมีให้เลือกดังนี้<br>1.แสดง และ 2.ไม่แสดง | สถานะ<br>ตอบแล้ว ~<br>แสดงผลหน้าเว็บไซต์<br>แสดง ~<br>ยกเลิก บันท์ก |
| 🕮 ถาม-ตอบ <                                                        | <b>คำถาม</b><br>มีการจัดประกวดศุนย์ข้อมูลข่าวสารฯโดดเด่นอีครั้งเมื่อไหร่คะ<br><b>คำตอบ</b>                        |                                                                                                    | 8.กดปุ่มบันทึก                                                      |
| 🗐 ตั้งค่า Social Media<br>🕮 สถิติผู้เข้าชม                         | $\bigcirc \ \square \ \square \ \square \ \square \ \square \ \square \ \square \ \square \ \square \ $           | nt - Size - 💥 🕞 💼 📅 🖼 🔶 🥓                                                                                                    |                                                                     |
|                                                                    | ≝ः≡∣∉ः≢∣୨୨ ८४ ≧ ≞ ≡ ┝¶ ୩+ 話-   <u>A</u> - <b>८</b>                                                                | 3-   🍩 👳   🍽   💱 🗐                                                                                                    |                                                                     |
|                                                                    | 5. กรอกรายละเอียดคำตอบในช่องคำตอบ                                                                                 |                                                                                                    |                                                                     |
|                                                                    | body b                                                                                                    | A                                                                                                    |                                                                     |

### กา<mark>รสร้างแบบสำรวจ</mark>ความพึงพอใจ

|                                            | =                           |                                                            |                |            | Inorg00009                                                                                                    |
|--------------------------------------------|-----------------------------|------------------------------------------------------------|----------------|------------|----------------------------------------------------------------------------------------------------|
| Inorg00009<br>Online                       | แบบสอบถาม 🔱                 |                                                            |                | 🗐 หน้าหล้า | า > <mark>แบบสอบดาม</mark>                                                                                                    |
| อบจ.ตรัง 🗸                                 | สร้างหมวด                   | 2.เลือเมนูสร้างหมวดหมู่ ระบบจะแสดงหน้าต่างเพื่อเพิ่มข้อมูล |                | ค้นหา      | Q                                                                                                    |
| MAIN NAVIGATION                            | หัวข้อ                      | <b>ผู้เขียน</b>                                            | วันที่         | การปฏิบัติ |                                                                                                    |
| 希 ตั้งค่าหน้าหลัก                          | แบบฟอร์มสอบถามความพึงพอใจ   | noppol vong                                                | 10 มกราคม 2567 |            | the second second secon |
| ≡ ຕັ້งค่าເມບູ                              | Showing 1 to 1 of 1 entries |                                                            |                | Previous   | 1 Next                                                                                                    |
| 🕮 ດາມ-ຕອບ 🧹 🤇                              |                             |                                                            |                |            |                                                                                                    |
| 🖽 แบบสอบถาม                                | 1.เลือกเมนูแบบสอบถาม        |                                                            |                |            |                                                                                                    |
| 💷 ตั้งค่า Social Media                     |                             |                                                            |                |            |                                                                                                    |
| 💷 สถิติผู้เข้าชม                           |                             |                                                            |                |            |                                                                                                    |
| LABELS                                     |                             |                                                            |                |            |                                                                                                    |
| <ul> <li>ผู้ใช้และสิทธิ์เข้าถึง</li> </ul> |                             |                                                            |                |            |                                                                                                    |

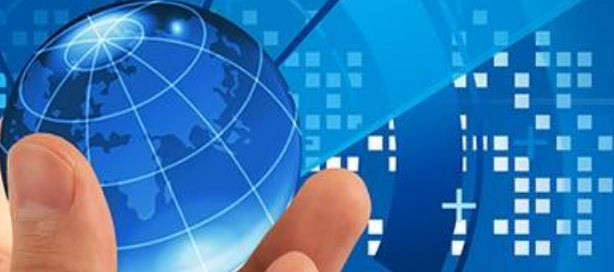

|                        | =                                       |             | Inorg00009            |
|------------------------|-----------------------------------------|-------------|-----------------------|
| Inorg00009<br>Online   |                                         | к           | เน้าหลัก > สร้างกลุ่ม |
| อบจ.ตรัง 🔻             | สร้างหมวดหมู่                           |             |                       |
| MAIN NAVIGATION        | ชื่อหมวดหมู่ (ไทย)                      |             |                       |
| 希 ตั้งค่าหน้าหลัก      | แบบสอบถามทั่วไป 3. ระบุหมวดหมู่ของคำถาม |             |                       |
| ≡ ตั้งค่าเมนู          | บันทึกช่วยจำ                            |             |                       |
| 🕮 ດາມ-ຕອບ 🧹 🤇          |                                         | I           |                       |
| 🖽 แบบสอบถาม            |                                         |             | <i>"</i>              |
| 💷 ตั้งค่า Social Media | ยกเลก                                   | 4.กดบุมบนทก | Uunn                  |

|                      | =                           |                                                                   |                            |                |                                    | Inorg00009    |
|----------------------|-----------------------------|-------------------------------------------------------------------|----------------------------|----------------|------------------------------------|---------------|
| Inorg00009<br>Online | แบบสอบถาม                   | 5.เลือกหมวดหมู่ของคำถามเพื่อสร้าง<br>แบบสอบถาม ระบบจะแสดงหน้าต่าง |                            |                | 🕮 หน้าหลัก                         | > แบบสอบถาม   |
| อบจ.ตรัง 👻           | สร้างหมวด                   | เพื่อสร้างแบบสอบถาม                                               |                            |                | คันหา                              | Q             |
|                      | ห้วข้อ                      | <b>ผู้เ</b> ขียน                                                  |                            | วันที่         | การปฏิบัติ                         |               |
| 希 ตั้งค่าหน้าหลัก    | แบบสอบถามทั่วไป             | Inorg00009                                                        |                            | 28 มีนาคม 2567 |                                    | ŵ             |
| 🗮 ຕັ້งค่າເມບູ        | แบบฟอร์มสอบถามความพึงพอใจ   | noppol vong                                                       |                            | 10 มกราคม 2567 |                                    | ŵ             |
| 🕮 ດາມ-ຕອບ 🤇 <        | Showing 1 to 2 of 2 entries |                                                                   |                            |                | Previous                           | 1 Next        |
|                      |                             |                                                                   |                            |                |                                    | Inorg00009    |
| Inorg00009<br>Online | แบบสอบถามทั่วไป 🖊           |                                                                   |                            |                | 🕮 หน้าหลัก > แบบสอบถาม > <b>แบ</b> | บสอบถามทั่วไป |
| อบจ.ตรัง 🔻           | สร้างแบบสอบถาม              | 6.กดปุ่มสร้างแบบสอบถาม                                            |                            |                | คันหา                              | Q             |
| MAIN NAVIGATION      | 🛛 การปฏิบัติ 👻              | ระบบจะแสดงหน้าต่างเพื่อ<br>หัวข้อ                                 | <b>ว</b> ันที่             | สถานะ          | การปฏิบัติ                         |               |
| ส ตั้งค่าหน้าหลัก    |                             | สว.เงินบบสยุบริกาม                                                | No data available in table | 2              |                                    |               |
| ≡ ตั้งค่าเมนู        | Showing 0 to 0 of 0 entries |                                                                   |                            |                | Previou                            | is Next       |

|                                                                                                    | ≡                                                                 |                                                                                     | Inorg00009                                                              |
|----------------------------------------------------------------------------------------------------|-------------------------------------------------------------------|-------------------------------------------------------------------------------------|-------------------------------------------------------------------------|
| Inorg00009<br>Online                                                                                                    | สร้างแบบสอบถาม                                                    | 🖽 หน้าหลัก                                                                          | > แบบสอบถาม > แบบสอบถามทั่วไป > สร้างแบบสอบถาม                          |
| อมจ.ตรัง 🔻                                                                                                    | <b>เพิ่มแบบสอบถาม</b><br>เว็บไซต์มีการเผยแพร่ข้อมูลครบถ้วนหรือไม่ | 7.ระบุคำถามที่ต้องการสอบถามในช่องเพิ่มแบบสอบถาม                                     | เผยแพร่ <sup>10.กด</sup> ปุ่มบันทึกเพื่อเผยแพร่<br>ยกเลิก <u>บันทึก</u> |
| 希 ตั้งค่าหน้าหลัก                                                                                                    | □เรื่องใหม่                                                       | 9.กดบุมเพมเพอเพมคาตอบ                                                               |                                                                         |
| ■ ตั้งค่าเมนู Image: Image: Imag | มีข้อมูลครบถ้วน 🛹 8.ระบคำตอบที่จะ                                 | ะเป็นตัวเลือก สามารถเพิ่มคำตอบได้หลายคำตอบ <sup>เพิ่ม</sup><br>โดยทำตามข้อ 8และข้อ9 | ]                                                                       |

-

|                                       | =                                                  |                                                             |                                            | Inorg00009                              |
|---------------------------------------|----------------------------------------------------|-------------------------------------------------------------|--------------------------------------------|-----------------------------------------|
| Inorg00009<br>Online                  | แบบสอบถาม คำถามที่แล                               | เดงบนเว็บไซต์                                               | (1) หน้าหลัก                               | แบบสอบถาม > แบบสอบถามทั่วไป > แบบสอบถาม |
| · · · · · · · · · · · · · · · · · · · | <b>แบบสอบถาม</b><br>เว็บไซต์มีข้อมูลครบถ้วนหรือไม่ | ระบบจะแสดงคำถามและแสดงคำ<br>หากต้องการแก้ไขให้กดปุ่ม "แก้ไข | าตอบเพื่อให้ตรวจสอบ<br>ข" หากคำถามและคำตอบ | ตรวจสอบผล                               |
| MAIN NAVIGATION                       | คำตอบ                                              | ครบถ้วนแล้วให้กดปุ่ม"ย้อนกลับ"                              |                                            | Incluwe                                 |
| 希 ตั้งค่าหน้าหลัก                     |                                                    | ครบถ้วน                                                     |                                            | INDIIWS                                 |
| Ξ ຕັ້งค่າເມບູ                         | คำตอบที่มี                                         | ห้เลือกบนเว็บไซต์<br>ไม่ครบด้วน                             |                                            | ย้อนกลับ แท้ไข                          |

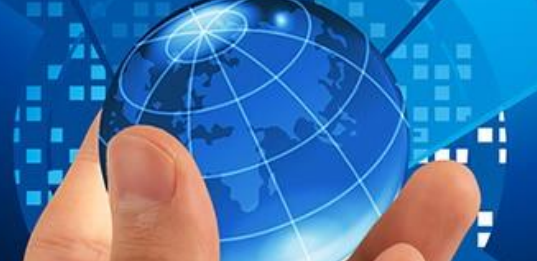

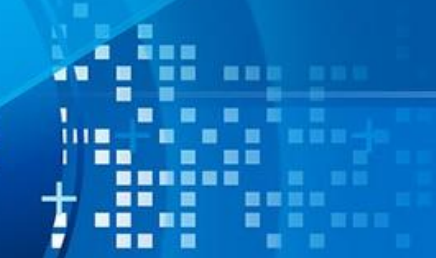

### <mark>การตรวจสอบผลแบ</mark>บสอบถาม

|                        | =                           |                            |                                  | Inorg00009                    |
|------------------------|-----------------------------|----------------------------|----------------------------------|-------------------------------|
| Inorg00009<br>Online   | แบบสอบถาม                   |                            |                                  | 🕮 หน้าหลัก > <b>แบบสอบดาม</b> |
| · · · · ·              | สร้างหมวด                   |                            |                                  | А́икл Q                       |
| MAIN NAVIGATION        | หัวข้อ                      | <b>ผู้เ</b> ขียน           | ъ́иที                            | การปฏิบัติ                    |
| 希 ตั้งค่าหน้าหลัก      | 😡 แบบสอบถามทั่วไป           | Inorg00009                 | 28 มีนาคม 2567                   |                               |
| Ξ ຕັ້งค่າເມບູ          | แบบฟอร์มสอบถามความพึงพอใจ   | 2.เลือกหมวดของคำถามที่ต้อง | 10 มกราคม 2567 <u>3 เสือกสัก</u> | ถเส้กษณ์ปากกา                 |
| 💷 ດາມ-ຕອບ 🛛 <          |                             | การตรวจสอบผลด              |                                  |                               |
| 💷 แบบสอบถาม            | Snowing i to 2 of 2 entries |                            |                                  | Previous 1 Next               |
| 💷 ตั้งค่า Social Media |                             |                            |                                  |                               |
| 🖽 สถิติผู้เข้าชม       |                             |                            |                                  |                               |

|                                       | ≡                                                                                                    |                      |                   | 🤱 Inc               | org00009  |
|---------------------------------------|----------------------------------------------------------------------------------------------------|----------------------|-------------------|---------------------|-----------|
| Inorg00009<br>Online                  | แบบฟอร์มสอบถามความพึงพอใจ                                                                                                    | 💷 หน้าหล้            | ลัก > แบบสอบถาม : | >                   |           |
| · · · · · · · · · · · · · · · · · · · | สร้างแบบสอบถาม                                                                                                    |                      | ค้นหา             |                     | Q         |
| MAIN NAVIGATION                       | □ การปฏิบัติ ▼ หัวข้อ                                                                                                    | วันที่               | สถานะ             | การปฏิบัติ          |           |
| 🖀 ตั้งค่าหน้าหลัก                     | ท่านคิดว่ามีความพึงพอใจต่อการใช้งานเว็บไซต์ ศูนย์ข้อมูลข่าวสารอิเล็กทรอนิ<br>ผู้บริเม คอกกอบ vong                                 | 10 มกราคม 2567       | ¢ O               | • 🖉 🛍               |           |
| 🗮 ຕັ້งค่าເມບູ                         | Showing 1 to 1 of 1 entries                                                                                                    | 4.เลือกสัญญลักษ      | ษณ์ปากกา          | Provious 1          | Noxt      |
| 🕮 ຄາມ-ຕອບ 🧹 <                         | Showing i to for rentries                                                                                                    |                      |                   | Flevious            | Next      |
| Inorg00009<br>Online                  | แบบสอบถาม                                                                                                    | 🗐 หน้าหลัก > แบบสอบถ | าาม > แบบฟอร์มสอเ | มถามความพึงพอใจ > เ | ແບບสอบถาม |
| · · · · ·                             | <b>แบบสอบถาม</b><br>ท่านอีกว่ามีความขึ้งพวใวต่อการใช้งามเว็บไซต์ ศูษย์ข้างและท่างสารธนีโอกรอบกร์ หรือไม่ 5.กดปุ่มตรวจสอบผล ระบบจะ | แสดงหน้าต่างแสดง     | ตรวจสอบผล         |                     |           |
| MAIN NAVIGATION                       | ทันหน่าว เมพงพอเงนอการเอง เนเวอเอน ผู้นอออมูลอาวสารอเลกกรอนกิล หรือเม<br>ข้อมูลที่มีการตอนแบบสอบถาม                               | 1                    |                   |                     |           |
| 希 ตั้งค่าหน้าหลัก                     | 1 = พึงพอใจมาก                                                                                                    |                      | เผยแพร่           |                     |           |
| 🗮 ตั้งค่าเมนู                         | 2 = พึงพอใจ                                                                                                    |                      | ย้อนกลับ          |                     | แก้ไข     |
| ເພັດາມ-ຕອບ <                          | 3 = ควรปรับปรุง                                                                                                    |                      |                   |                     |           |
| 🖽 แบบสอบถาม                           |                                                                                                    |                      |                   |                     |           |

111

# 11.การสำรวจความพึงพอใจ

|                          | =                                                                                                    | Inorg00009                                                  |
|--------------------------|----------------------------------------------------------------------------------------------------|-------------------------------------------------------------|
| Inorg00009<br>Online     | ผลแบบสอบถาม 💷 หน้า                                                                                       | าหลัก > แบบสอบถาม > แบบฟอร์มสอบถามความพึงพอใจ > ผลแบบสอบถาม |
|                          | <b>แบบสอบถาม</b><br>ท่านคิดว่ามีความพึงพอใจต่อการใช้งานเว็บไซต์ ศูนย์ข้อมูลข่าวสารอิเล็กทรอนิกส์ หรือไม่ | ย้อนกลับ                                                    |
|                          | 450                                                                                                    | กดปุ่มย้อนกลับเพื่อออก                                      |
| 希 ตั้งค่าหน้าหลัก        | 400                                                                                                    | จากหน้าจอ                                                   |
| 🗮 ตั้งค่าเมนู            |                                                                                                    |                                                             |
| 🖽 ດາມ-ຕອບ 🛛 <            |                                                                                                    |                                                             |
| 🖽 แบบสอบถาม              | 300                                                                                                    |                                                             |
| 💷 ตั้งค่า Social Media   | 250                                                                                                    |                                                             |
| 🕮 สถิติผู้เข้าชม         | 200                                                                                                    |                                                             |
|                          | 150                                                                                                    |                                                             |
| 🔘 ผู้ใช้และสิทธิ์เข้าถึง |                                                                                                    |                                                             |
|                          | 100                                                                                                    |                                                             |
|                          | 50                                                                                                    |                                                             |
|                          |                                                                                                    |                                                             |
|                          | า – พงพอเลม เก 2 – พงพอเล 3 – พงพอเล 3 – พงพอเล 3                                                        |                                                             |

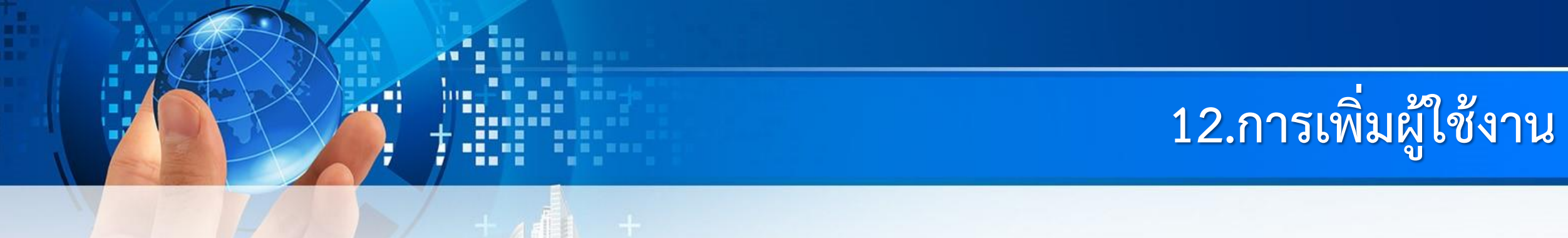

|                          | =                                 |                                                                              |          | 100rg00009                              |
|--------------------------|-----------------------------------|------------------------------------------------------------------------------|----------|-----------------------------------------|
| Inorg00009<br>Online     | ผู้ใช้และสิทธิ์เข้าถึง 🖊          |                                                                              |          | <b>น้ำหลัก</b> > ผู้ใช้และสิทธิ์เข้าถึง |
| อบจ.ตรัง 🔻               | สร้างผู้ใช้และสิทธิ์เข้าถึง       | 2.กดปุ่มสร้างผู้ใช้และสิทธิเข้าถึง ระบบจะ<br>แสดงหน้าต่างเพื่อเพิ่มผู้ใช้งาน |          | กลุ่มผู้ใช้งาน<br>ทั้งหมด 🗸             |
| MAIN NAVIGATION          |                                   | -                                                                            |          | คันหาชื่อ/หน่วยงาน Q                    |
| 🖶 ตั้งค่าหน้าหลัก        | Username                          |                                                                              | หน่วยงาน |                                         |
| 🗮 ຕັ້งค่າເມບູ            | Inorg00009                        |                                                                              | อบจ.ตรัง | <b>2</b> / 11                           |
| 🖽 ຄາມ-ຕອບ 🛛 <            | Site Administrator                |                                                                              |          |                                         |
| 🕮 แบบสอบถาม              |                                   |                                                                              |          |                                         |
| 💷 ตั้งค่า Social Media   |                                   |                                                                              |          |                                         |
| 🕮 สถิติผู้เข้าชม         |                                   |                                                                              |          |                                         |
| LABELS                   |                                   |                                                                              |          |                                         |
| O ผู้ใช้และสิทธิ์เข้าถึง | 1.เลือกเมนูผู้ใช้และสิทธิ์เข้าถึง |                                                                              |          |                                         |

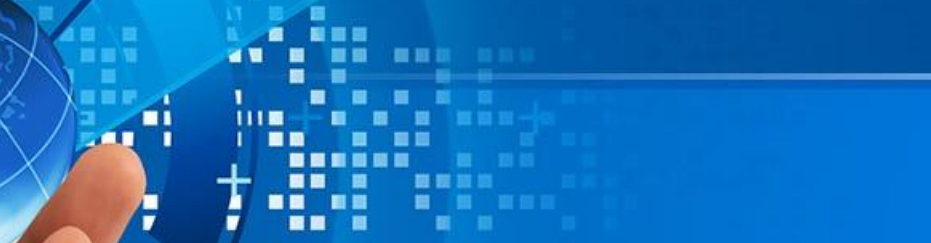

# 12.การเพิ่มผู้ใช้งาน

|                                            | =                                          |                                                               |                                            | Inorg00009                          |
|--------------------------------------------|--------------------------------------------|---------------------------------------------------------------|--------------------------------------------|-------------------------------------|
| Inorg00009                                 | ผู้ใช้และสิทธิ์เข้าถึง                     |                                                               |                                            | 🍰 หน้าหลัก > ผู้ใช้และสิทธิ์เข้าถึง |
| อบจ.ตรัง 👻                                 | 🛃 สร้างผู้ใช้                              |                                                               |                                            |                                     |
|                                            | หน่วยงาน                                   | ้ = อบจ.ตรัง                                                  |                                            |                                     |
| 🖶 ตั้งค่าหน้าหลัก                          | Group                                      | <ul> <li>Site Administrator</li> <li>Administrator</li> </ul> |                                            |                                     |
| 🖽 ถาม-ตอบ 🤇                                | รหัสผ่าน                                   | ระบบสร้างให้อัตโนมัติไม                                       | ม่ต้องกรอก                                 |                                     |
| 🖽 แบบสอบถาม                                | ชื่อ-สกุล                                  | นางสาวทดสอบ ข่าวสาร                                           | 1.กรอกชื่อ-นามสกุล ที่สร้างสิทธิ์ผู้ใช้งาน |                                     |
| 💷 ตั้งค่า Social Media                     | ชื่อผู้ใช้งานเข้าระบบ                      | Inorg00099 🔶 ระบบสร้างให้อัตโนมัติไม                          | ม่ต้องกรอก                                 |                                     |
| 💷 สถิตพูเขาชม                              | ตำแหน่ง                                    | เจ้าหน้าที่                                                   | 2.กรอกตำแหน่ง                              |                                     |
| <ul> <li>ผู้ใช้และสิทธิ์เข้าถึง</li> </ul> | เบอร์โทรศัพท์<br>กดปุ่ม Submit เพื่อบันทึก | เบอร์โทรศัพท์                                                 | 3.กรอกเบอร์โทรศัพท์                        |                                     |
|                                            | ข้อมูล อื่นๆ                               | ວິ່ມໆ                                                         | 4.ถ้ามีข้อมูลอื่น ๆ ก็สามารถกรอกได้        | ĥ                                   |
|                                            | Submit Reset Back                          |                                                               |                                            |                                     |

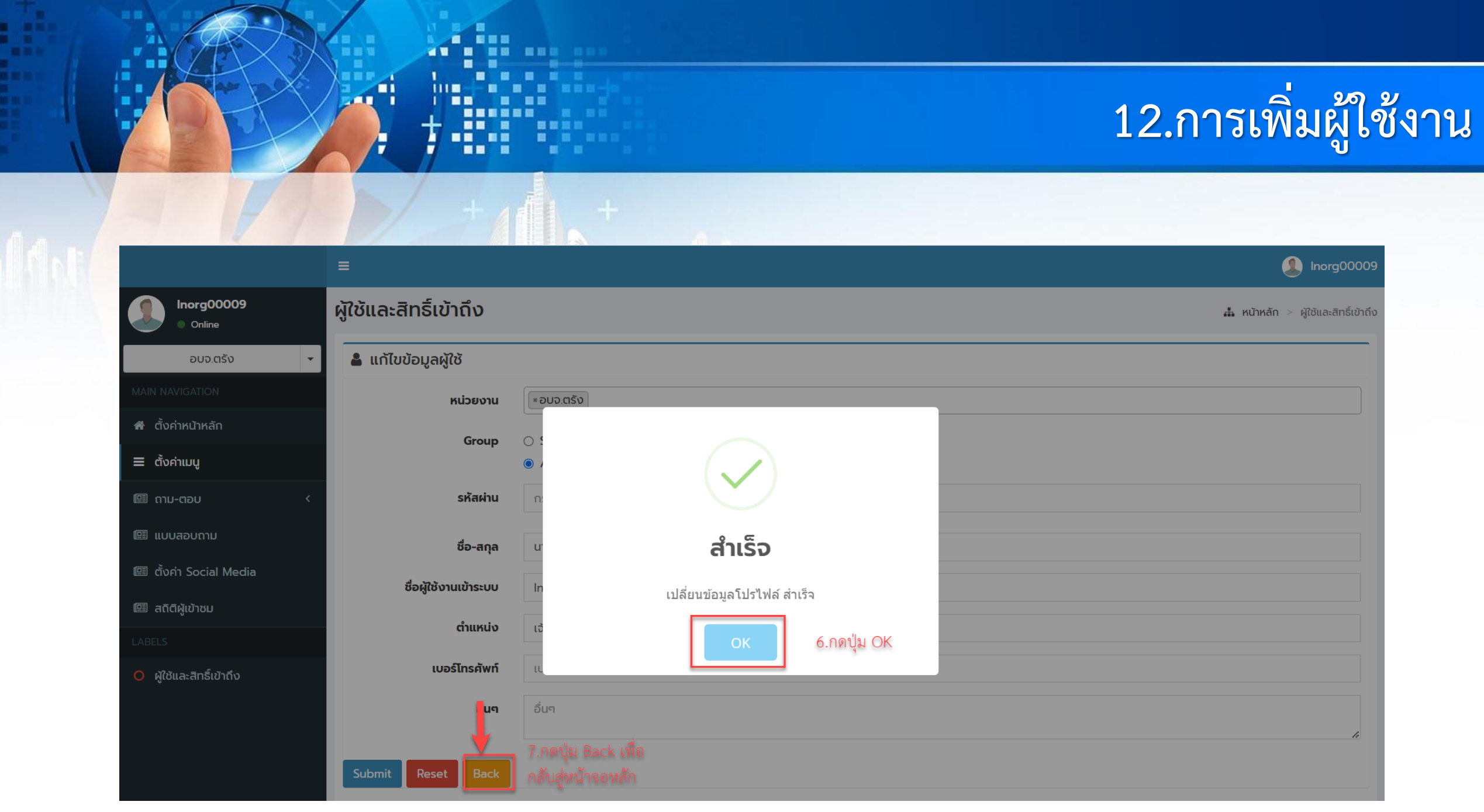

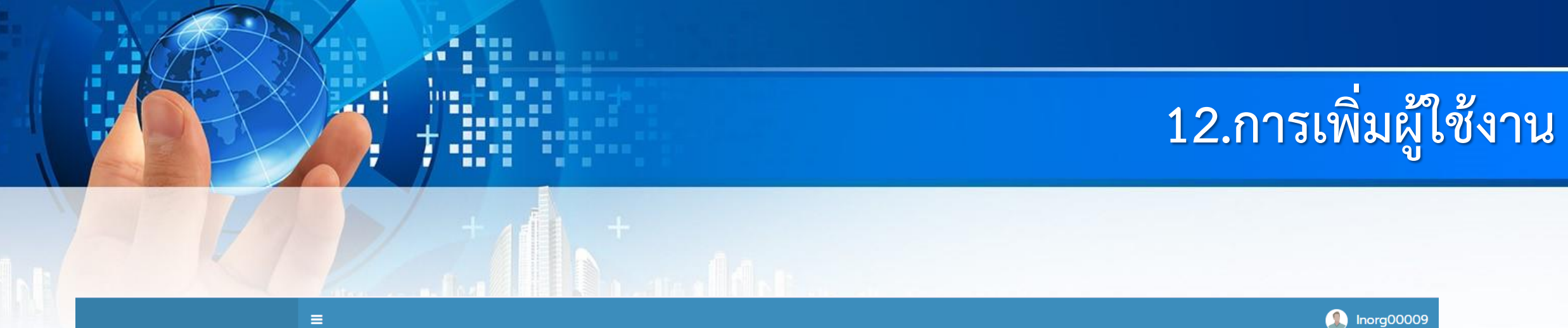

| Inorg00009<br>Online   | ผู้ใช้และสิทธิ์เข้าถึง                      |                                                          | <b>น</b> ี่ หน้าหลัก > ผู้ใช้และสิทธิ์เข้าดึง     |
|------------------------|---------------------------------------------|----------------------------------------------------------|---------------------------------------------------|
| อบจ.ตรัง 👻             | สร้างปีผู้ใช้และสิทธิ์เข้าถึง               |                                                          | กลุ่มผู้ใช้งาน<br>ทั้งหมด 🗸                       |
|                        |                                             |                                                          | คันหาชื่อ/หน่วยงาน Q                              |
| 希 ตั้งค่าหน้าหลัก      | Username                                    | หน่วยงาน                                                 |                                                   |
| 🗮 ตั้งค่าเมนู          | Inorg00009                                  | อบจ.ตรัง                                                 | <b>2</b> / 1                                      |
| 💷 ດາມ-ຕອບ 🧹 <          | Site Administrator                          |                                                          |                                                   |
| 💷 แบบสอบถาม            | <b>นางสาวทดสอบ ข่าวสาร</b><br>Administrator | ระบบจะแสดงรายชื่อของผู้มี อบจ.ตรัง<br>สิทธิ์ใช้งานในะรบบ | หากต้องการเปลี่ยนรหัส<br>ผ่านให้กดที่สัญญลักษณ์สี |
| 💷 ตั้งค่า Social Media | -                                           |                                                          | เหลอง                                             |

### วิธีแก้ไข LOGO และ ชื่อหน่วยงานที่แบนเนอร์

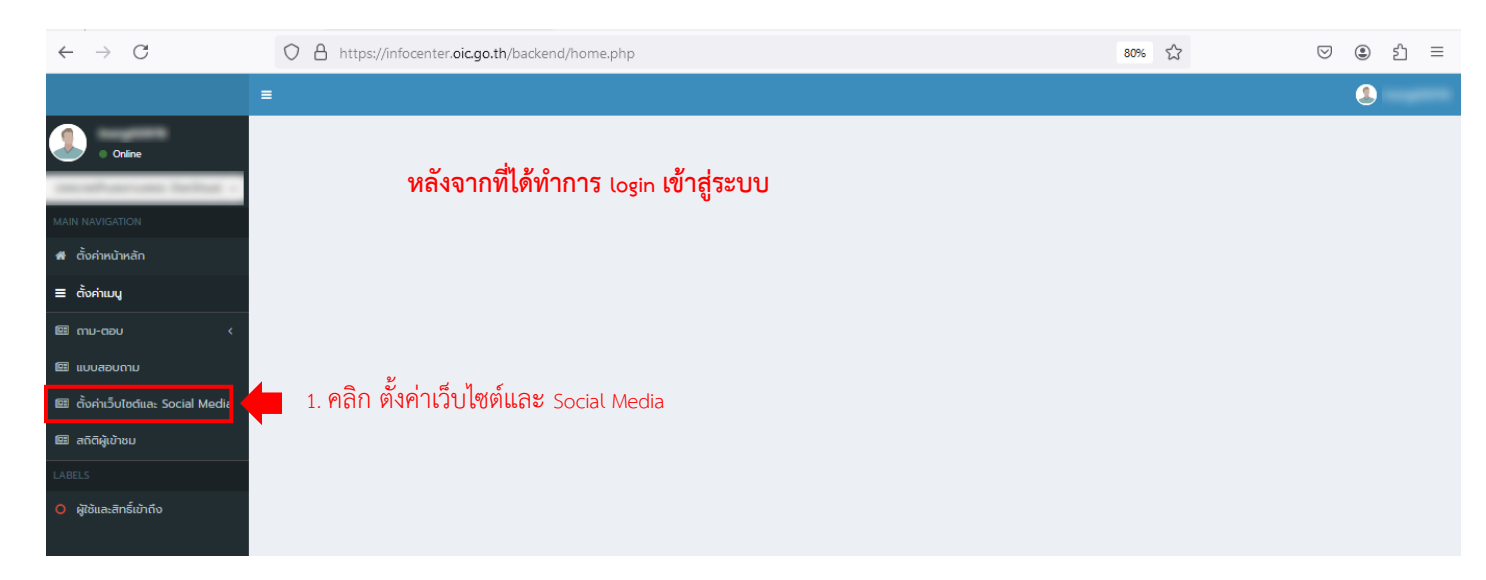

| ตั้งค่าเว็บไซต์และ Social Media   | 🛔 หน้าหลัก > ตั้งค่าเว็บไซต์และ Social Media  |
|-----------------------------------|-----------------------------------------------|
| 🛢 ตั้งค่าเว็บไซต์และ Social Media |                                               |
| ชื่อหน่วยงาน                      | 2. หากต้องการแก้ไขชื่อหน่วยงาน คลิกปุ่ม 🛛 📥 📿 |
| รูป Logo หน่วยงาน                 |                                               |
| Facebook                          | 0                                             |
| Youtube                           | 0                                             |
| Tel No                            |                                               |
| การแจ้งเตือนร้องเรียน/อุทธรณ์     |                                               |
|                                   |                                               |
|                                   |                                               |

| 📕 ตั้งค่าเว็บไซต์และ Social Media |                             |              |   |
|-----------------------------------|-----------------------------|--------------|---|
| ชื่อหน่วยงาน                      |                             |              | 2 |
| ชื่อหน่วยงาน                      |                             |              |   |
| ชื่อหน่วยงาน                      | 3. ทำการเปลี่ยนชื่อหน่วยงาน |              |   |
| 💿 5. กดปิด                        |                             | 4. กด บันทึก |   |
|                                   |                             |              |   |
|                                   |                             |              |   |
|                                   |                             |              |   |

| ċ | ั้งค่าเว็บไซต์และ Social Media    | 👗 หม้าหลัก                                                   | > ตั้งค่าเว็บไซต์และ Social Media |
|---|-----------------------------------|--------------------------------------------------------------|-----------------------------------|
| 1 | 🛢 ตั้งค่าเว็บไซต์และ Social Media |                                                              |                                   |
|   | ชื่อหน่วยงาน                      |                                                              | <b>_</b>                          |
|   | รูป Logo หน่วยงาน                 | <ol> <li>6. หากต้องการ ใส่หรือแก้ไขโลโก้ คลิกปุ่ม</li> </ol> | ➡ (≥)                             |
|   | Facebook                          |                                                              | 0 /                               |
|   | Youtube                           |                                                              | 0                                 |
|   | Tel No                            |                                                              | <ul> <li>Z</li> </ul>             |
|   | การแจ้งเตือนร้องเรียน/อุทธรณ์     |                                                              |                                   |
| - |                                   |                                                              |                                   |

| รูป Logo หน่วยงาน                                                                                                    |              |   | 1      |
|----------------------------------------------------------------------------------------------------|--------------|---|--------|
| รูป Logo หน่วยงาน<br>Browse) o file selected. 7. หากต้องการ ใส่หรือแก้ไขโลโก้ คลิกปุ่ม Browse เลือกโลโก้หน่วยงาน<br>* png หรือ jpg และพื้นหลังโปร่งใสเก่านั้น |              |   |        |
| 💿 ว. กดปิด                                                                                                    | 8. กด บันทึก | - | บันทึก |
|                                                                                                    |              |   |        |

### หมายเหตุ

้ชื่อหน่วยงานจะเปลี่ยนเฉพาะแบนเนอร์หน้าเว็บไซต์ของหน่วยงานเท่านั้นไม่สามารถเปลี่ยนชื่อ URL ได้